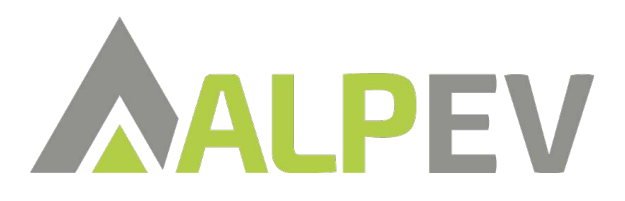

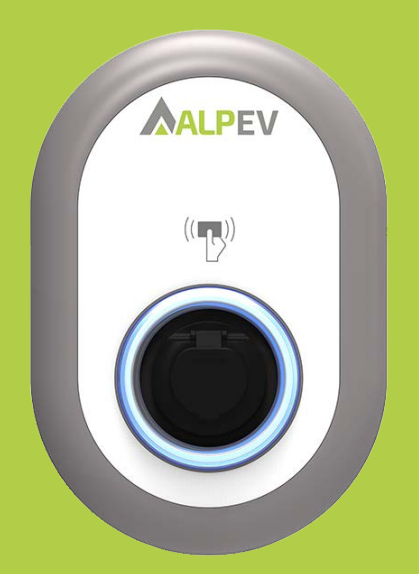

# ALP EV EASY CHARGE OVAL

## Installatie handleiding

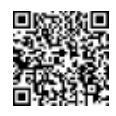

Link naar ALP EV CHARGING APP:

https://alp-ev-charging-50647.web.app/#/

## Inhoudsopgave

| 2  | Veiligheidsinfomatie                                                       |
|----|----------------------------------------------------------------------------|
| 2  | Veiligheidswaarschuwing                                                    |
| 3  | Waarschuwingen aarding                                                     |
| 3  | Voedingskabels, stekkers en laadkabels waarschuwingen                      |
| 3  | Wandmontage waarschuwingen                                                 |
| 4  | Omschriiving                                                               |
| 4  | 1 - Model omschrijving                                                     |
| 5  | 2 – Model beschrijving                                                     |
| 6  | Algemene informatie                                                        |
| 6  | 1 – Introductie van de modellen                                            |
| 6  |                                                                            |
| 7  |                                                                            |
| /  |                                                                            |
| 0  | 2 - Maattekeningen                                                         |
| 8  | 2.1 Model zonder display                                                   |
| 8  | 2.2 Model met display                                                      |
| 9  | Vereist gereedschap en accessoires                                         |
| 9  | 1 – Meegeleverde bevestigingsmaterialen                                    |
| 9  | 2 – Aanbevolen gereedschap                                                 |
| 10 | Technische specificaties                                                   |
| 10 | Connectiviteit                                                             |
| 10 | Andere functies (Aangesloten modellen)                                     |
| 10 | Autorisatie                                                                |
| 11 | Mechanische specificaties                                                  |
| 11 | Milieu technische specificaties                                            |
| 12 | Installeren oplaadpunt                                                     |
| 12 | 1 – Inhoud door oplaadpunt met socket en kabel                             |
| 13 | 2 – Stappenplan productinstallatie                                         |
| 13 | 2.1 Deksel openen oplaadpunt                                               |
| 14 | 2.2 Wandmontage                                                            |
| 16 | 2.3 Enkelfasig oplaadpunt – AC voeding                                     |
| 17 | 2.4 Driefasig oplaadpunt                                                   |
| 18 | 2.5 Aanpassing van de stroombegrenzer                                      |
| 19 | 2.6 Instellingen DIP-Switch                                                |
| 20 | 2.6.1 Aansluiting datakabel                                                |
| 21 | 2.6.2 Externe ingang functionaliteit inschakelen                           |
| 23 | 2.6.2 Externe ndelande kabelfunctie (model met socket)                     |
| 24 | 2.6.4 Dynamic Load Balancing (vereist optionele<br>accessoires)            |
| 27 | 2.7 Storing in gelaste relais                                              |
| 28 | 2.8 Fabrieksreset                                                          |
| 29 | 2.9 Openen deksel bedieningspaneel                                         |
| 30 | 2 10 Resetten lokale RFID kaart lijst en registreren nieuwe                |
|    | master REID-kaart in standalong gebruiksmodus                              |
| 30 | 2 11 Ethernethort instellen standalone gebruiksmodus                       |
| 30 | 2.12 Onen web configuratie met browser                                     |
| 21 | 3 OCP verbiding (optiongel)                                                |
| 21 | 3 1 Verbind via mobiel network                                             |
| 21 | 3.2 Verbind via etbernet                                                   |
| 22 |                                                                            |
| 22 | 4 - Inbeutijistening<br>4.1 Verbind BC met betzelfde network vie HMI beerd |
| 33 | 4.1 Verbind PC met netzende netwerk via him board                          |
| 34 |                                                                            |
| 35 | 4.5 Wijzig wachtwoord voor moggen                                          |
| 35 | 4.4 Hoordpagina                                                            |
| 36 | 4.5 Algemene instellingen apparaat wijzigen                                |
| 36 | 4.6 Wijzig OCPP instellingen van apparaat                                  |
| 38 | 4.7 Gewijzigde netwerkinterfaces instellingen apparaat                     |
| 40 | 4.8 Wijzig de standalone modus-instellingen van het apparaat               |
| 41 | 4.9 Systeemonderhoud apparaat maken                                        |
| 42 | Firmware update scherm (displaymodellen )                                  |
| 46 | Contactgegevens en link naar ALP-APP                                       |

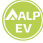

## Veiligheidsinformatie

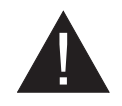

## WAARSCHUWING

#### **RISICO OP ELEKTRISCHE SCHOK**

#### LET OP: HET OPLAADPUNT VAN HET ELEKTRISCHE VOERTUIG MOET WORDEN GEÏNSTALLEERD DOOR EEN ERVAREN ELEKTRICIEN VOLGENS DE REGIONALE EN NATIONALE ELEKTRISCHE VOORSCHRIFTEN EN STANDAARDEN DIE VAN TOEPASSING ZIJN.

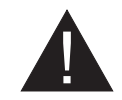

WAARSCHUWING

De aansluiting op het wisselstroomnet en de laadplanning van het oplaad-apparaat voor elektrische voertuigen moeten worden beoordeeld en goedgekeurd door de autoriteiten zoals gespecificeerd door de geldende regionale of nationale elektrische voorschriften en normen.

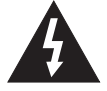

Voor meerdere oplaad-apparaten voor elektrische voertuigen moet het laadplan zijn dienovereenkomstig vastgesteld. De fabrikant kan niet om welke reden dan ook direct of indirect aansprakelijk worden gesteld voor schade en risico's die worden veroorzaakt door fouten als gevolg van de aansluiting op het AC-net of de planning van de belasting.

#### BELANGRIJK - Lees deze instructies volledig door vóór het installeren of ingebruikname

## Veiligheidswaarschuwingen

- Deze veiligheids- en bedieningsinstructies moeten op een veilige plaats worden bewaard voor toekomstig gebruik.
- Controleer de spanning die op het type-plaatje staat aangegeven en gebruik het oplaadpunt niet zonder de juiste netspanning.
- Ga niet verder met het gebruik van het apparaat als u twijfelt of het normaal werkt of als het beschadigd is - schakel de stroomonderbrekers van de netvoeding (MCB en RCCB) uit. Raadpleeg uw plaatselijke dealer.
- De omgevingstemperatuur moet tussen –35 °C en +55 °C liggen (–25 °C en +50 °C voor modellen uitgerust met RCCB) zonder direct zonlicht en bij een relatieve vochtigheid tussen 5% en 95% Gebruik het oplaadpunt alleen binnen deze gespecificeerde omstandigheden.
- De juiste locatie voor het oplaadpunt moet worden gekozen om overmatige verwarming van het oplaadpunt te voorkomen. Hoge temperaturen veroorzaakt door direct zonlicht of warmtebronnen kunnen een vermindering van de laadstroom of een tijdelijke onderbreking van het laadproces veroorzaken.
- Het oplaadpunt kan binnen en buiten worden geplaatst. Het kan ook op openbare plaatsen worden gebruikt.
- Stel dit apparaat niet bloot aan hevige regen, sneeuw, onweer of ander zwaar weer om het risico op brand, elektrische schokken of schade te verminderen. Bovendien mag het oplaadpunt niet worden blootgesteld aan vloeistoffen.
- Raak de eindaansluitingen, de stekker van het elektrische voertuig en andere gevaarlijke spanningvoerende delen van het oplaadpunt niet aan met scherpe metalen voorwerpen.
- Vermijd blootstelling aan warmtebronnen en plaats het apparaat uit de buurt van ontvlambare, explosieve, agressieve of brandbare materialen, chemicaliën of dampen.
- Explosiegevaar. Deze apparatuur heeft (inwendige) vonken die niet mogen worden blootgesteld aan ontvlambare dampen. Het mag niet in een verzonken gebied of onder het vloer-niveau worden geplaatst.
- Dit apparaat is alleen bedoeld voor het opladen van voertuigen die tijdens het opladen geen ventilatie nodig hebben.

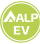

- Zorg ervoor dat de gespecificeerde stroomonderbreker en aardlekschakelaar zijn aangesloten op het elektriciteitsnet van het gebouw om het risico op explosie en elektrische schokken te voorkomen.
- Het laagste deel van de wandcontactdoos bevindt zich op een hoogte tussen 0,5 m en 1,5 m boven het maaiveld.
- Adapters of conversie-adapters mogen niet worden gebruikt. Het gebruik van kabelverlengsets/ haspel of verlengsnoer is ook niet toegestaan

**WAARSCHUWING:** Laat nooit mensen (inclusief kinderen) met verminderde lichamelijke, zintuiglijke of mentale capaciteiten of gebrek aan ervaring en/of kennis elektrische apparaten zonder toezicht gebruiken.

**LET OP:** Deze autolader is alleen bedoeld voor het opladen van elektrische voertuigen die geen ventilatie nodig hebben tijdens het opladen.

#### Waarschuwingen aarding

- Het oplaadpunt moet worden aangesloten op een centraal geaard systeem. De aardleiding waar het oplaadpunt binnenkomt, moet worden aangesloten op de aardingslip in de lader. Deze moet aangesloten worden op de aardingsstaaf of -kabel op het oplaadpunt. Aansluitingen op het oplaadpunt zijn de verantwoordelijkheid van de installateur en koper.
- Om het risico van elektrische schokken te verminderen, het oplaadpunt aansluiten op goed geaarde stopcontacten.
- WAARSCHUWING: Zorg ervoor dat het oplaadpunt tijdens de installatie en gebruik het constant en goed geaard is.

## Voedingskabels, stekkers en laadkabels waarschuwingen

- Zorg ervoor dat de laadkabel aan de kant van het oplaadpunt compatibel is met het type 2 socket. Een beschadigde laadkabel kan brand veroorzaken of u een elektrische schok geven. Gebruik dit product niet als de flexibele laadkabel of voertuigkabel gerafeld is, een gebroken isolatie heeft of andere tekenen van schade vertoont.
- Zorg ervoor dat de laadkabel goed geplaatst is, zodat er niet op gestapt wordt, er niet over gestruikeld wordt en er geen schade ontstaat.
- Trek niet met kracht aan de laadkabel en beschadig hem niet met scherpe voorwerpen.
- Raak de voedingskabel/stekker of voertuigkabel nooit met natte handen aan, omdat dit kortsluiting of een elektrische schok kan veroorzaken.
- Gebruik dit apparaat niet met een verlengkabel om brand of een elektrische schok te voorkomen. Als
  de laadkabel of het voertuigkabel beschadigd is, moet het door de fabrikant, de leverancier of
  gekwalificeerde personen worden vervangen om gevaar te voorkomen.

#### Muurmontage waarschuwingen

- Lees de instructies voordat u uw oplaadpunt aan de muur monteert.
- Installeer het oplaadpunt niet aan een plafond of een schuine wand.
- Gebruik de voorgeschreven schroeven en andere accessoires voor wandmontage.
- Deze unit is geschikt voor installatie binnen of buiten. Als deze unit buiten wordt gemonteerd, moet de hardware voor het aansluiten van de leidingen op de unit geschikt zijn voor installatie buitenshuis en correct worden geïnstalleerd om de juiste IPclassificatie van de unit te behouden.

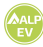

## 1 - Model omschrijving

| Behuizing  | ALP-EV Easy Charge Oval                                                                                                    |  |  |  |  |  |  |
|------------|----------------------------------------------------------------------------------------------------|--|--|--|--|--|--|
|            | Se sterretje (*) : Kan één van de volgende zijn:Blank:Case-B Connectie met een normaal socket Case-T2S:B Connectie socket met een shutter Case-CT2P:Connectie met Type 2 stekkerT1P:Case-C Connectie met Type 1 stekker                                                                                                    |  |  |  |  |  |  |
|            | Blank:Geen aardlekschakelaarA:Laadunit met Type-A aardlekschakelaarMID:Laadunit met MID Meter                                                                                                    |  |  |  |  |  |  |
|            | 4e sterretje (*) kan combinaties van het volgende omvatten:                                                                                                    |  |  |  |  |  |  |
|            | Blank : Geen display<br>D : 4,3" TFT-kleurenscherm                                                                                                    |  |  |  |  |  |  |
| Model naam | 3e sterretie (*) : Kan één van de volgende ziin:                                                                                                    |  |  |  |  |  |  |
|            | Description       Standaarduitrusting voor alle         modelvarianten.       "S" optie moet worden opgenomen voor het selecteren         van combinaties van W en L:       Blank :         Blank :       Geen connectiviteitsmodule behalve RFID-lezer         S :       Smart Board met Ethernet-poort         W :       Wi-Fi module of WiFi & Bluetooth module         L :       LTE / 4G module         P :       ISO 15118 PLC module |  |  |  |  |  |  |
|            | 2º sterretie (*) kan combinaties van de volgende communicatiemodule-                                                                                                    |  |  |  |  |  |  |
|            | ALP EV EASY CHARGE OVAL 1e sterretje (*) : Nominaal vermogen11:11kW (3 fase voedingsapparatuur)22:22kW (3 fase voedingsapparatuur)                                                                                                    |  |  |  |  |  |  |
|            | MODEL OMSCHRIJVING: ALP EV EASY CHARGE OVAL                                                                                                    |  |  |  |  |  |  |

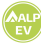

## 2 - Model beschrijving

#### De referentietabel bevat niet alle modelvarianten van de ALP EV EASY CHARGE OVAL.

|               | 1e fase | 3e fase | Smart | LTE | WiFi | Display | MID Meter | Type 2<br>contact | Shuttered<br>type 2<br>socket<br>output | RCCB<br>Type-A | DC 6mA<br>RCD | Type-2<br>Attached<br>Cable | Type-1<br>Attached<br>Cable |
|---------------|---------|---------|-------|-----|------|---------|-----------|-------------------|-----------------------------------------|----------------|---------------|-----------------------------|-----------------------------|
| AC11SLD       |         | x       | x     | x   |      | x       |           | x                 |                                         |                | x             |                             |                             |
| AC11SWDA      |         | x       | x     |     | x    | x       |           | x                 |                                         | х              | x             |                             |                             |
| AC11SW        |         | x       | x     |     | х    |         |           | x                 |                                         |                | x             |                             |                             |
| AC11SW-T2P    |         | х       | x     |     | x    |         |           |                   |                                         |                | x             | х                           |                             |
| AC11SLWDA-T2P |         | х       | x     | х   | х    | x       |           |                   |                                         | х              | x             | х                           |                             |
| AC11SLWDA-T2S |         | x       | x     | x   | x    | x       |           |                   | x                                       | х              | x             |                             |                             |
| AC22SW        |         | x       | x     |     | x    |         |           | x                 |                                         |                | x             |                             |                             |
| AC22SW-T2P    |         | x       | x     |     | x    |         |           |                   |                                         |                | x             | х                           |                             |
| AC22SLDMID    |         | x       | x     | x   |      | x       | x         | x                 |                                         |                | x             |                             |                             |
| AC22SWDA      |         | x       | x     |     | x    | x       |           | x                 |                                         | х              | x             |                             |                             |
| AC22SLWDA-T2P |         | x       | x     | x   | x    | x       |           |                   |                                         | х              | x             | x                           |                             |
| AC22SLWDA-T2S |         | x       | x     | x   | x    | x       |           |                   | x                                       | х              | x             |                             |                             |

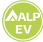

## 1 - Introductie van de modellen 1.1 - RCD-modellen

#### Modellen met socket

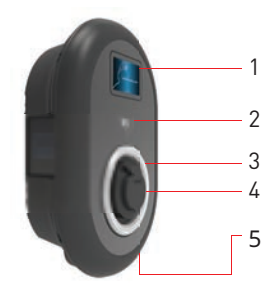

Modellen met vaste kabel

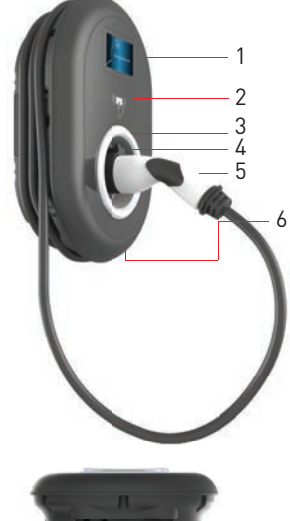

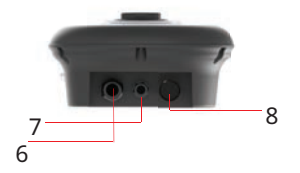

#### Socket Modellen

- 1- Informatie display (optioneel)
- 2- RFID-kaartlezer
- 3- Status ring LED
- 4- Socket
- 5- Charger ID
- 6- Wartel voor voeding
- 7- Wartel voor datakabel
- 8- Wartel voor vaste kabel

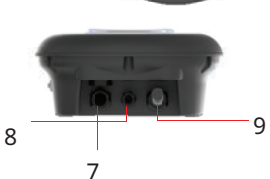

#### Model met vaste kabel

- 1- Informatiedisplay (Optioneel)
- 2- RFID-kaartlezer
- 3- Status ringLED
- 4- Socket dummy
- 5- Laadstekker
- 6- Charger ID
- 7- Wartel voor voeding
- 8- Wartel voor datakabel
- 9- Wartel voor vaste kabel

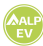

## 1.2 - MID modellen

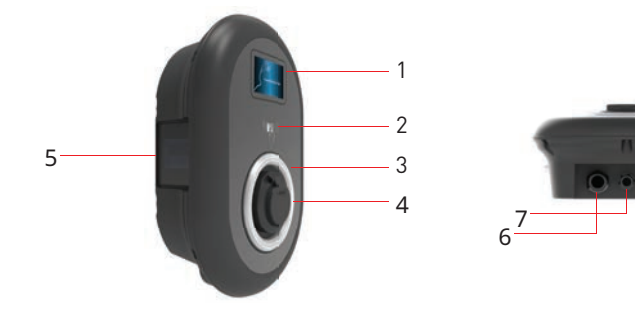

## Socket modellen

- 1- Informatiedisplay (Optioneel)
- 2- RFID-kaartlezer
- 3- Status ring LED
- 4- Socket
- 5- MID meter
- 6- Wartel voor voeding
- 7- Wartel voor datakabel
- 8- Wartel voor vaste kabel

8

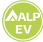

#### 2.1 Model zonder display

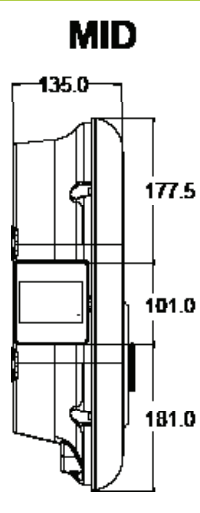

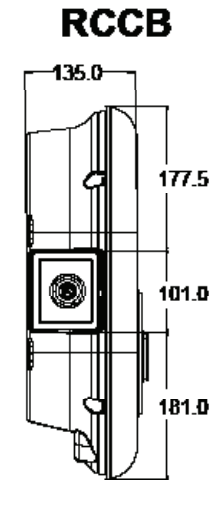

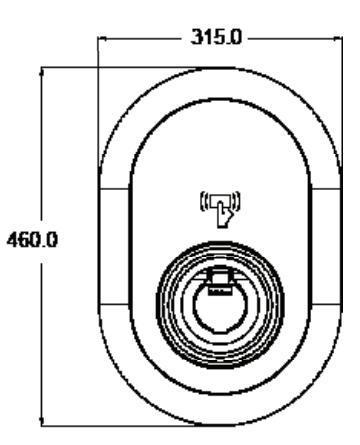

## 2.2 Model met display

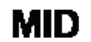

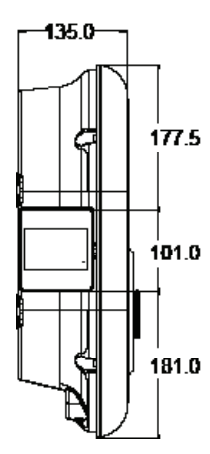

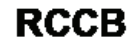

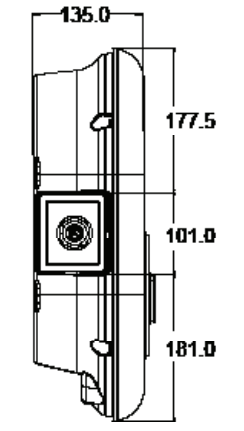

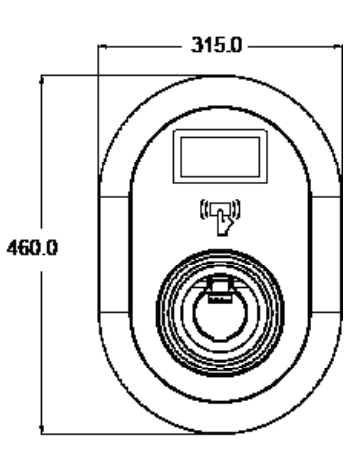

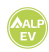

## Vereist gereedschap en accessoires

| 1 - Meegeleverde bevestigingsmaterialen     |           |
|---------------------------------------------|-----------|
| Pluggen (M8x50 plastic pluggen))            | Ø         |
| Torx T25 veiligheidsschroef schroef (M6x75) |           |
| Torx T20 Veiligheidssleutel                 | $\langle$ |
| Sleutel                                     | Ţ         |
| Driehoekssleutel                            | S         |
| RJ45 mannelijke connector                   |           |

## 2 - Aanbevolen gereedschap

| C STORE                                              | No.                                      |                                                               |
|------------------------------------------------------|------------------------------------------|---------------------------------------------------------------|
| Boor 8mm                                             | Klopboormachine                          | РС                                                            |
|                                                      | © 125                                    | 0 0                                                           |
| Spanningzoeker                                       | Torx T25 veiligheids<br>schroevendraaier | Waterpas                                                      |
|                                                      |                                          |                                                               |
| Platte schroevendraaier<br>(puntbreedte 2,00-2,5 mm) | Puntige spudger                          | Haakse Schroevendraaier<br>Adapter / Torx T20 Veiligheids Bit |
|                                                      | RJ45 krimptang                           |                                                               |

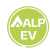

E

| Dit product voldoet aan de IEC61851-1 (Ed3.0) norm voor Mode 3 gebruik.                       |             |                                                         |                                                         |  |  |  |
|-----------------------------------------------------------------------------------------------|-------------|---------------------------------------------------------|---------------------------------------------------------|--|--|--|
| Model ALP EV                                                                                  |             | EASY CHARGE OVAL - AC22 serie                           | EASY CHARGE OVAL - AC11 serie                           |  |  |  |
| IEC beschermingsklasse                                                                        |             | Klasse -I                                               | Klasse - I                                              |  |  |  |
| Socketmodel                                                                                   |             | Socket TYPE 2 (IEC 62196)                               | socket TYPE 2 (IEC 62196)                               |  |  |  |
| voertuig                                                                                      | Kabel model | 5 m kabel met vrouwelijke<br>stekker TYPE 2 (IEC 62196) | 5 m kabel met vrouwelijke<br>stekker TYPE 2 (IEC 62196) |  |  |  |
| Spanning en stro                                                                              | omsterkte   | 400VAC 50/60 Hz - 3-fase 32A                            | 400VAC 50/60 Hz- 3-fase 16A                             |  |  |  |
| AC Maximaal laadvermogen                                                                      |             | 22kW                                                    | 11kW                                                    |  |  |  |
| Stand-by energieverbruik                                                                      |             | 3,5W                                                    | 3,5W                                                    |  |  |  |
| Vereiste stroom<br>onderbreker op AC-net                                                      |             | 4P-40A MCB Type-C                                       | 4P-20A MCB Type-C                                       |  |  |  |
| Verplichte aardlek(voor producten<br>die niet zijn uitgerust met<br>aardlekschakelaar type A) |             | 4P -40A - 30mA aardlekschakelaar<br>type-A              | 4P -20A - 30mA aardlekschakelaar<br>type-A              |  |  |  |
| Benodigde AC-voedingskabel                                                                    |             | 5x 6 mm² (< 50 m)<br>Externe afmetingen: Ø 15-21 mm     | 5x4 mm² (< 50 m)<br>Externe afmetingen: Ø 15-21 mm      |  |  |  |

| Connectiviteit        |                                                                                                    |
|-----------------------|----------------------------------------------------------------------------------------------------|
| Ethernet              | 10/100 Mbps Ethernet (standaard met slimme opties)                                                                                                    |
| Wi-Fi (optioneel)     | Wi-Fi 802.11 a/b/g/n/ac                                                                                                    |
| Bluetooth (optioneel) | BT 4.2 / BT5.0                                                                                                    |
| Celullar (Optioneel)  | LTE: B1 (2100 MHz), B3 (1800 MHz), B7 (2600 MHz), B8 (900 MHz), B20 (800<br>MHz), B28A (700 MHz).<br>WCDMA: B1 (2100 MHz), B8 (900 MHz)<br>GSM: B3 (1800 MHz), B8 (900 MHz) |

| Andere functies (Aangesloten modellen) |                                                                                                 |  |  |  |  |  |
|----------------------------------------|-------------------------------------------------------------------------------------------------|--|--|--|--|--|
| Diagnostiek                            | Diagnostiek via OCPP WebconfigUI                                                                |  |  |  |  |  |
| Software update                        | Software-update op afstand via OCPP WebconfigUI update Software op afstand bijwerken met server |  |  |  |  |  |

| Authorisatie |                           |
|--------------|---------------------------|
| RFID         | ISO-14443A/B en ISO-15693 |

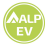

\_

## Mechanische specificaties

| Materiaal               | Plastic                                                    |
|-------------------------|------------------------------------------------------------|
| Afmeting                | 315 mm (breedte) x 460 mm (hoogte) x 135 mm (diepte)       |
| Afmetingen (verpakking) | 405 mm (breedte) x 530 mm (hoogte) x 325 mm (diepte)       |
| Gewicht (product)       | 5 kg voor model met socket, 6,8 kg model met vaste kabel   |
| Gewicht met verpakking  | 7,1 kg voor model met socket, 8,9 kg model met vaste kabel |
| Afmetingen              | 22 kW-versie Ø 15-21 mm                                    |
| -                       | 11 kW-versie Ø 15-21 mm                                    |
| Voedingkabel            | AC-net / Ethernet / Modbus                                 |

## Milieutechnische specificaties

| Beschermingsklasse  | Toegangsbescherming<br>Slagvastheid | IP54<br>IK10 (Optioneel display heeft IK08 bescherming)                                                                                                |
|---------------------|-------------------------------------|----------------------------------------------------------------------------------------------------|
| Gebruiksvoorwaarden | Temperatuur<br>Vochtigheid          | -35 °C tot 55 °C (zonder direct zonlicht)<br>(-25 °C tot +50 °C voor modellen met<br>aardlekschakelaar)<br>5% - 95% (relatieve vochtigheid, geen dauw) |

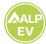

## 1 - Inhoud doos oplaadpunt met socket en kabel

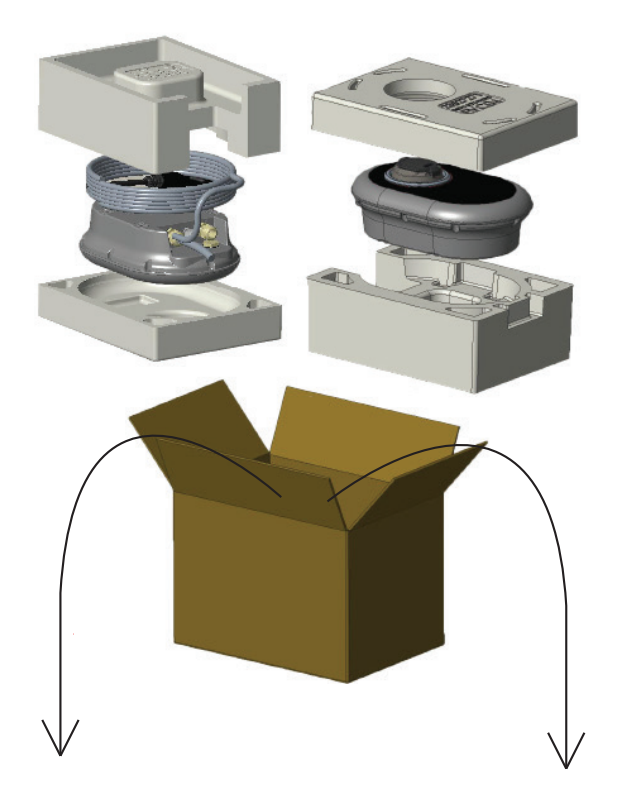

Installatie- en gebruikershandleiding

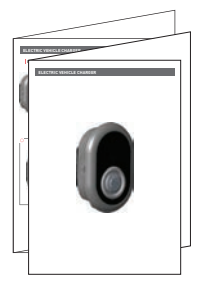

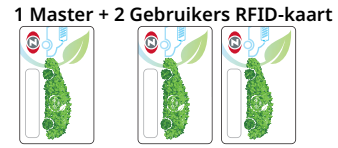

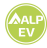

#### LET OP!

- Zorg ervoor dat de aardingsweerstand van de installatie minder dan 100 ohm bedraagt.
- Lees deze instructies voordat u uw oplaadpunt aan de muur monteert.
- Monteer uw **oplaadpunt** niet aan het plafond of aan een schuine wand.
- Gebruik de aangegeven wandmontageschroeven en andere accessoires.
- Dit oplaadpunt is geclassificeerd als geschikt voor installatie binnen en buiten. Als het apparaat buiten het gebouw wordt geïnstalleerd, moet de hardware die wordt gebruikt om de kabels op de lader aan te sluiten compatibel zijn met gebruik buitenshuis en moet het oplaadpunt worden gemonteerd met behoud van het IP-waardevan de lader.

#### 2.1 Deksel openen oplaadpunt

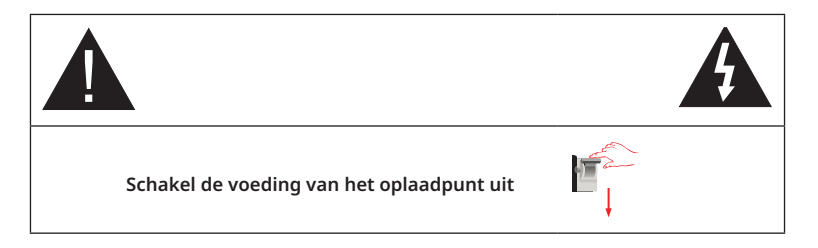

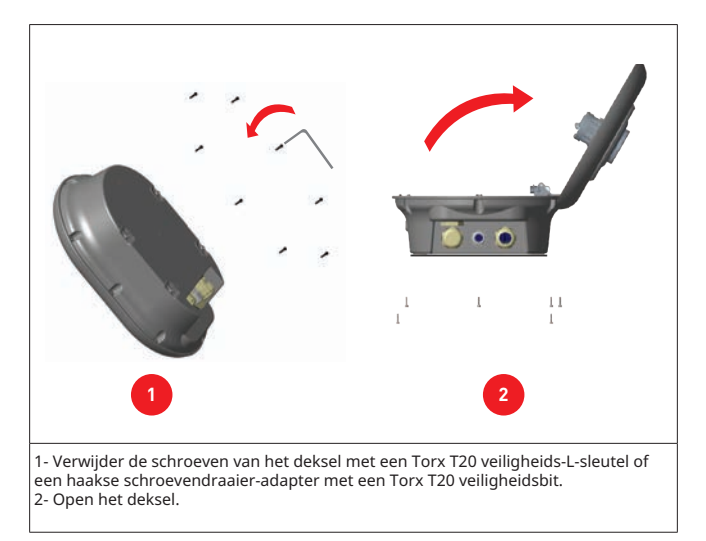

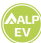

## 2.2 - Wandmontage

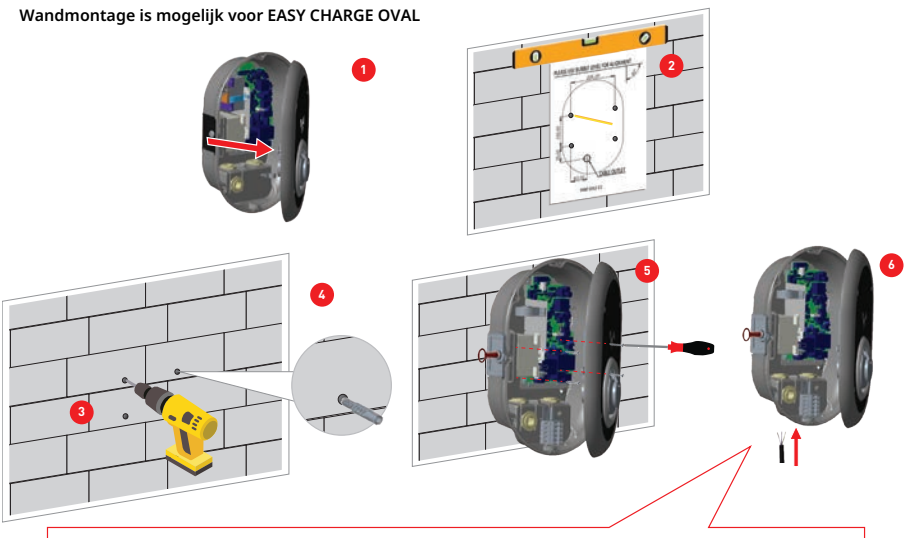

Controleer voor de volgende stap (7) de instructies voor enkelfasige of driefasige kabelaansluitingen in paragraaf 2.3 of 2.4.

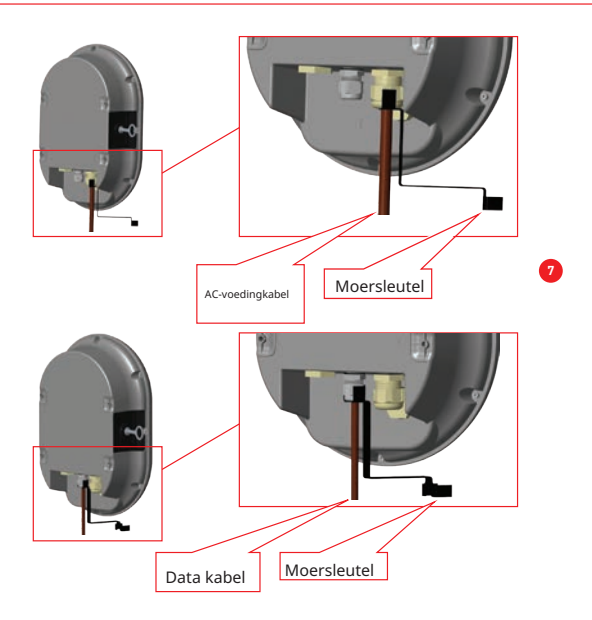

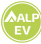

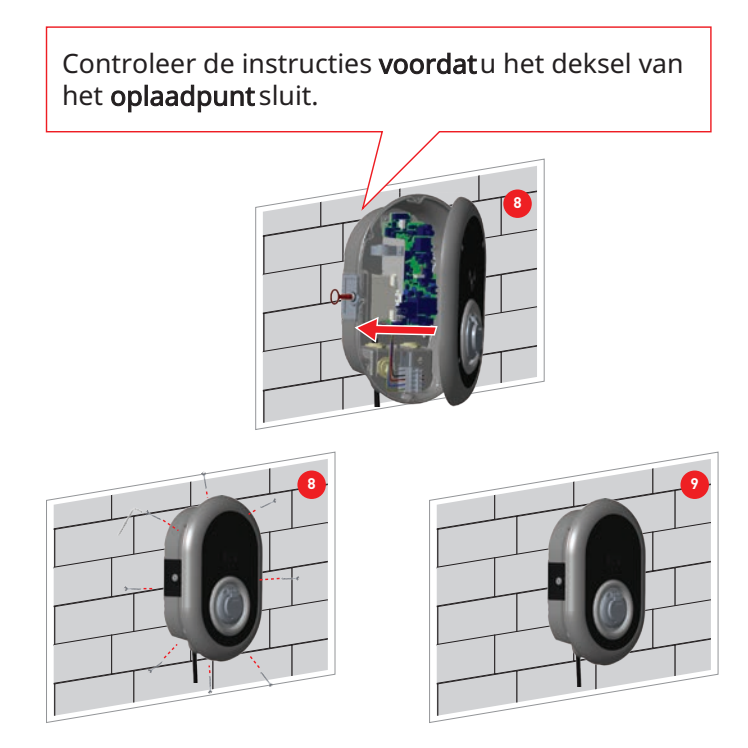

- 1- Open de klep aan de voorkant van het product volgens de instructies voor het openen van de klep.
- 2- Centreer het oplaadpunt met behulp van het uitlijn-sjabloon en markeer de boorgaten met een potlood.
- 3- Boor de wand op de gemarkeerde punten met de klopboormachine (8 mm boor).
- 4- Plaats de pluggen in de gaten.
- 5- Draai de veiligheidsschroeven (M6x75) van het product vast met een Torx T25 vei
- 6- ligheidsschroevendraaier.

7- Steek de losse draden in het oplaadpunt door het gat linksonder. Volg de instructies voor de AC-voeding op de volgende pagina's, zie paragraaf 2.3 of 2.4, afhankelijk van het model van de lader (enkelfasig/drie fase)

8- Draai de kabelwartels vast zoals aangegeven in de figuur. Alvorens het deksel van het oplaadpunt te sluiten, volg de instructies in paragraaf 2.6 en 2.7 indien een functie gerelateerd aan deze paragrafen wordt gebruikt. OPMERKING : Controleer ook sectie 3 inbedrijfstelling.

9- Om het deksel van het oplaadpunt te sluiten, draait u de dekselschroeven die u eerder hebt verwijderd vast met een Torx T20 Security L-sleutel of een haakse schroevendraaieradapter met een Torx T20 Security Bit.

10- De montage van het oplaadpunt aan de muur is nu voltooid.

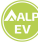

## 2.3 Enkelfasig oplaadpunt AC-voeding

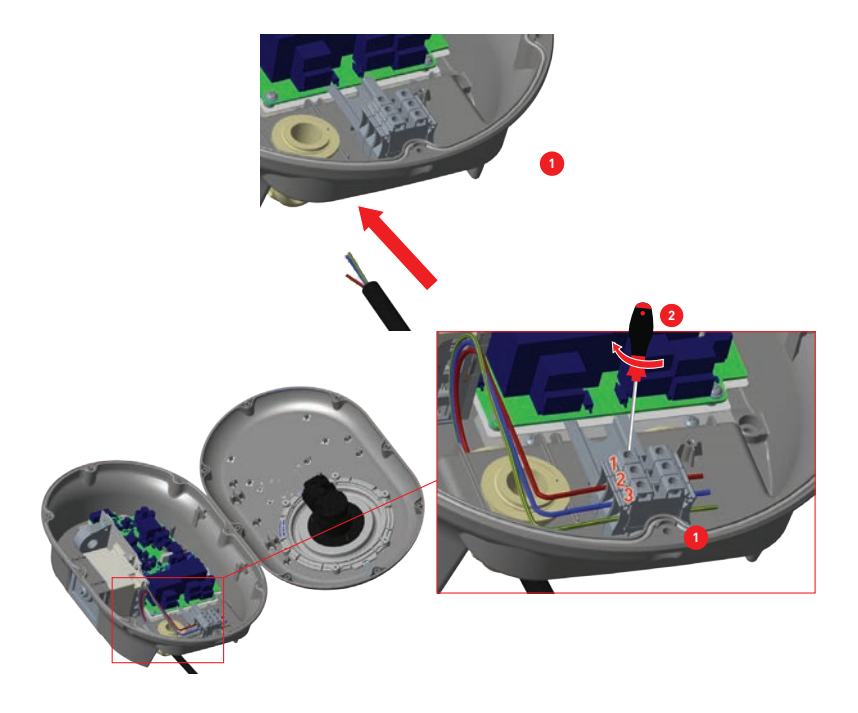

1- Steek de kabels in het klemmenblok zoals op de afbeelding. Controleer de onderstaande tabel-6 om het nummer van de elektrische klemmen af te stemmen op de kleur van de AC-kabel. 2- Draai de schroeven op het klemmenblok vast zoals afgebeeld met een aandraaimoment van 2,5 Nm.

| Elektrische aansluiting | AC Cable Color      |
|-------------------------|---------------------|
| 1                       | AC L1 (bruin)       |
| 2                       | AC neutraal (blauw) |
| 3                       | Aarde (groen-geel)  |

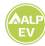

## 2.4 - Driefasig oplaadpunt AC-voeding

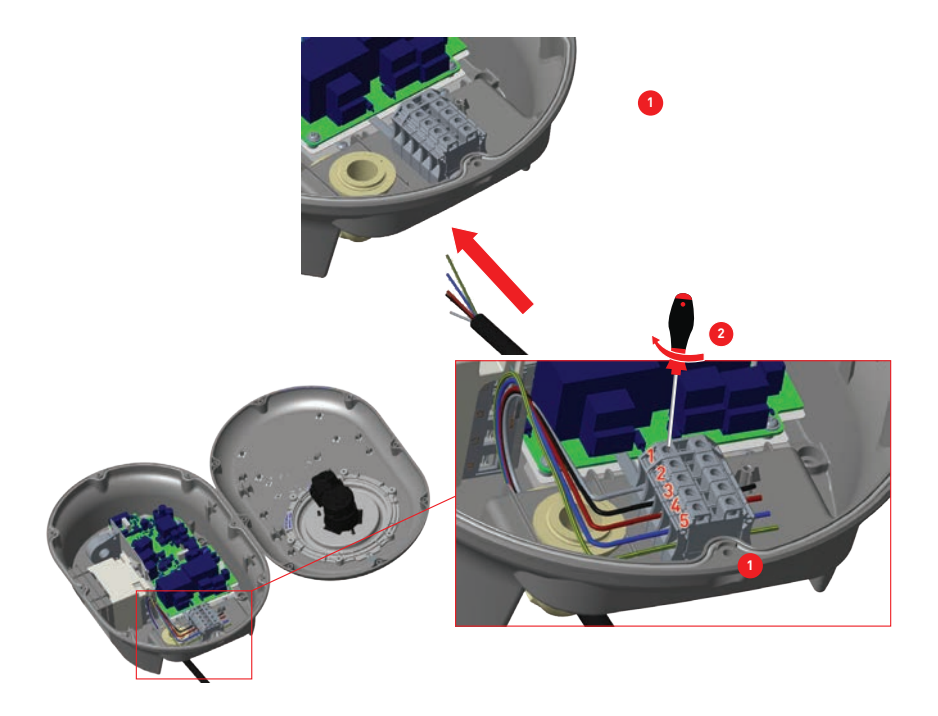

Steek de kabels in het klemmenblok zoals aangegeven in de afbeelding.
 Draai de schroeven op het klemmenblok vast zoals aangegeven in de afbeelding met een aandraaimoment van 2,5Nm.

| Elektrische aansluiting | AC kabel kleur     |
|-------------------------|--------------------|
| 1                       | AC L3 (Grijs)      |
| 2                       | AC L2 (Zwart)      |
| 3                       | AC L1 (Bruin)      |
| 4                       | AC Neutraal(Blauw) |
| 5                       | Aarde (Groen-Geel) |

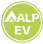

## 2.5 - AFSTELLING VAN DE STROOMBEGRENZER

De pijl in het midden van de draaischakelaar moet door voorzichtig draaien met een platte schroevendraaier (puntbreedte 2,0-2,5 mm) in de stand van de gewenste stroomsterkte worden gezet. De stroombegrenzer van het apparaat is standaard ingesteld op 16A in de productie.

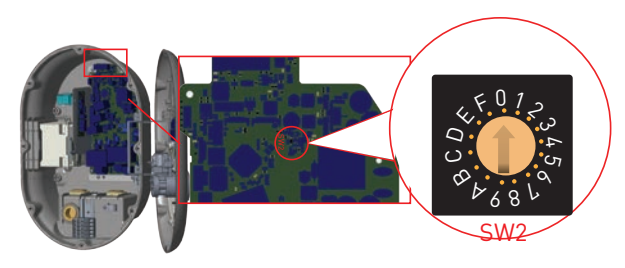

| Stroom positie | Huidig limiet |      |  |  |  |
|----------------|---------------|------|--|--|--|
| begrenzer      | 22 kW         | 11kW |  |  |  |
| 0              | 10 A          | 10 A |  |  |  |
| 1              | 13 A          | 13 A |  |  |  |
| 2              | 16 A          | 16 A |  |  |  |
| 3              | 20 A          |      |  |  |  |
| 4              | 25 A          |      |  |  |  |
| 5              | 26 A          |      |  |  |  |
| 6              | 32 A          |      |  |  |  |
| 7              |               |      |  |  |  |
| 8              | 10 A          | 10 A |  |  |  |
| 9              | 13 A          | 13 A |  |  |  |
| А              | 16 A          | 16 A |  |  |  |
| В              | 20 A          |      |  |  |  |
| С              | 25 A          |      |  |  |  |
| D              | 26 A          |      |  |  |  |
| E              | 32 A          |      |  |  |  |
| F              |               |      |  |  |  |

| vereiste stroomonderbreker                   |               |  |  |  |
|----------------------------------------------|---------------|--|--|--|
| EV-oplaadpunt stroom<br>begrenzer instelling | C-vormige MCB |  |  |  |
| 10 A                                         | 13 A          |  |  |  |
| 13 A                                         | 16 A          |  |  |  |
| 16 A                                         | 20 A          |  |  |  |
| 20 A                                         | 25 A          |  |  |  |
| 25 A                                         | 32 A          |  |  |  |
| 26 A                                         | 40 A          |  |  |  |
| 32 A                                         | 40 A          |  |  |  |

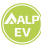

## 2.6 - Instellingen DIP-switch

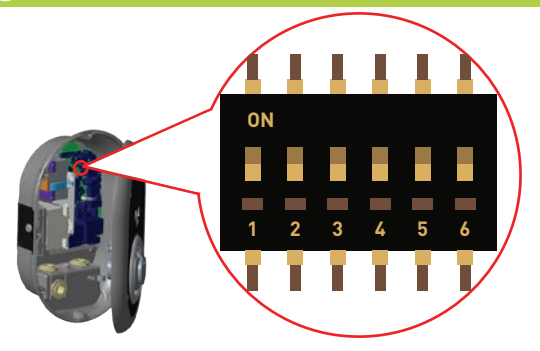

Korte beschrijvingen van de instellingen van de DIP-switch staan in onderstaande tabel

| Pin nummer | Omschrijving                                            |
|------------|---------------------------------------------------------|
| Pin-1      | Gereserveerd                                            |
| Pin-2      | Externe vrijgave ingang functionaliteit                 |
| Pin-3      | Vergrendelde kabelfunctie (alleen voor socket modellen) |
| Pin-4-5-6  | Power Optimizer (Optionele accessoires vereist)         |

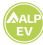

## 2.6.1 Aansluiting datakabel

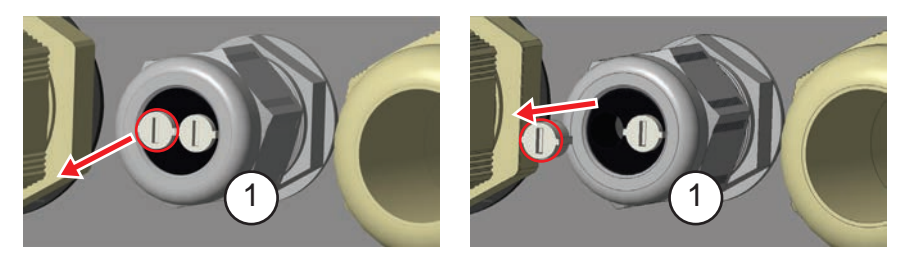

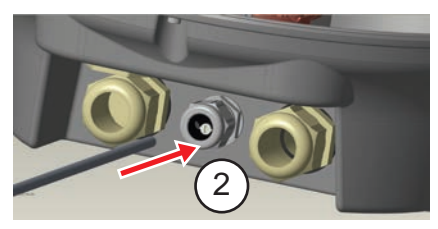

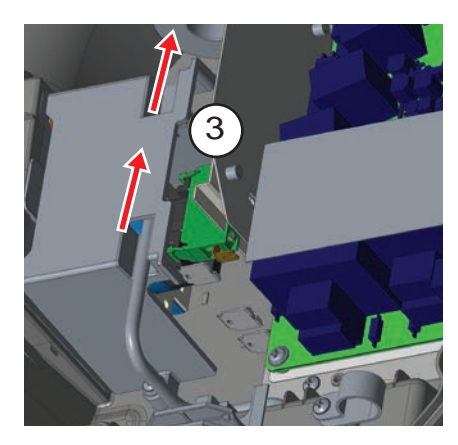

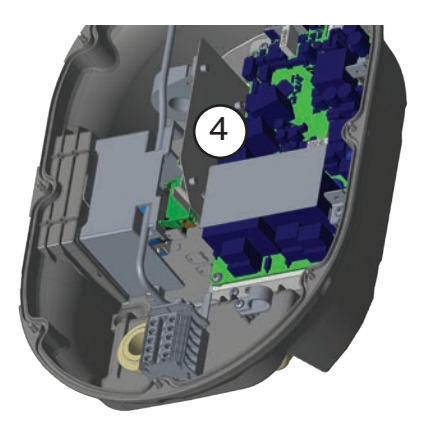

- 1- Verwijder de rubberen kurk.
- 2- Steek de kabel door het kabelgat.
- 3- Steek de kabel door de gaten in de behuizing van de aardlekschakelaar.

4- Ten slotte, om de draden op het moederbord aan te sluiten, controleer de volgende secties in 2.6 en 2.7, afhankelijk van de te gebruiken functie(s).

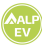

## 2.6.2 - Externe vrijgave input functionaliteit

Uw oplaadpunt heeft een externe potentiële vrije in-/uitschakelingsfunctie die kan worden gebruikt voor de integratie van uw oplaadpunt in een automatiseringssysteemvan een parkeergarage, rimpelspanning controle apparatuur, tijdschakelaars, zonnepaneel omvormers, schakelaars voor de regeling van hulp laden, externe sleutelschakelaars enz. DIP-switch positie 2 wordt gebruikt voor het in- en uitschakelen van deze functionaliteit.

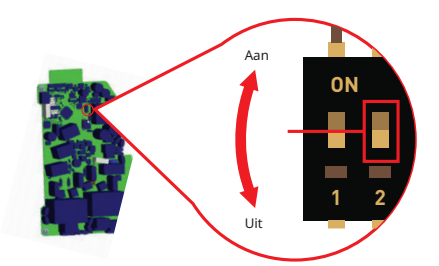

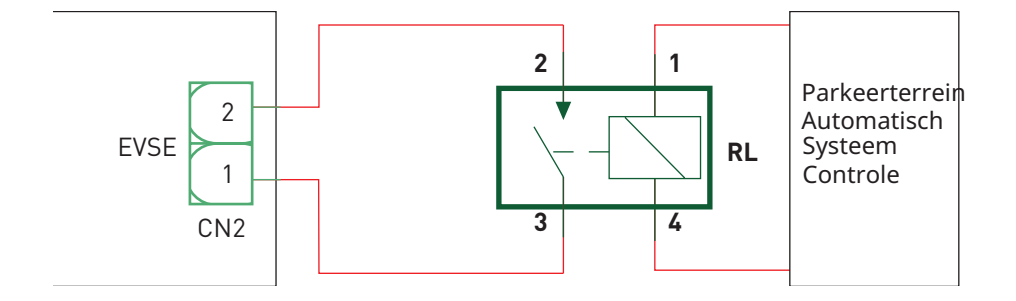

Als de RL in geleidende toestand is (gesloten), zal het oplaadpunthet elektrische voertuig niet kunnen opladen.

U kunt potentiaal vrije ingangssignalen aansluiten zoals in bovenstaande schakeling. Zie paragraaf 2.6.1-Aansluiting datakabel.

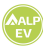

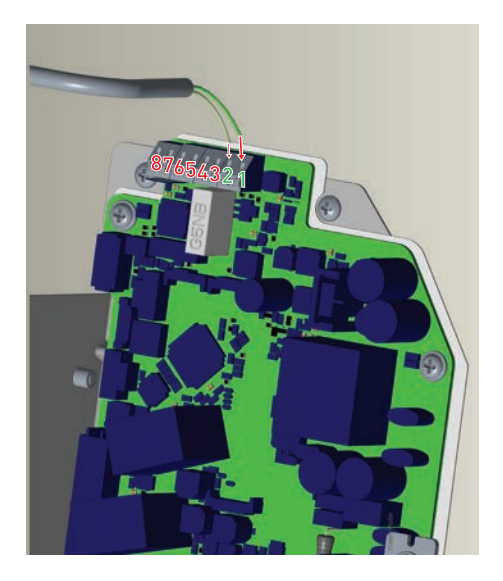

| Kabel aansluiting | Kabel kleur       |
|-------------------|-------------------|
| 1 (CN2-1)         | Groen             |
| 2 (CN2-2)         | Groen + Wit Groen |

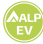

## 2.6.3 Vergrendelde kabelfunctie (model met socket)

#### De kabel wordt vergrendeld en uw socket model gaat zich gedragen als een kabelmodel.

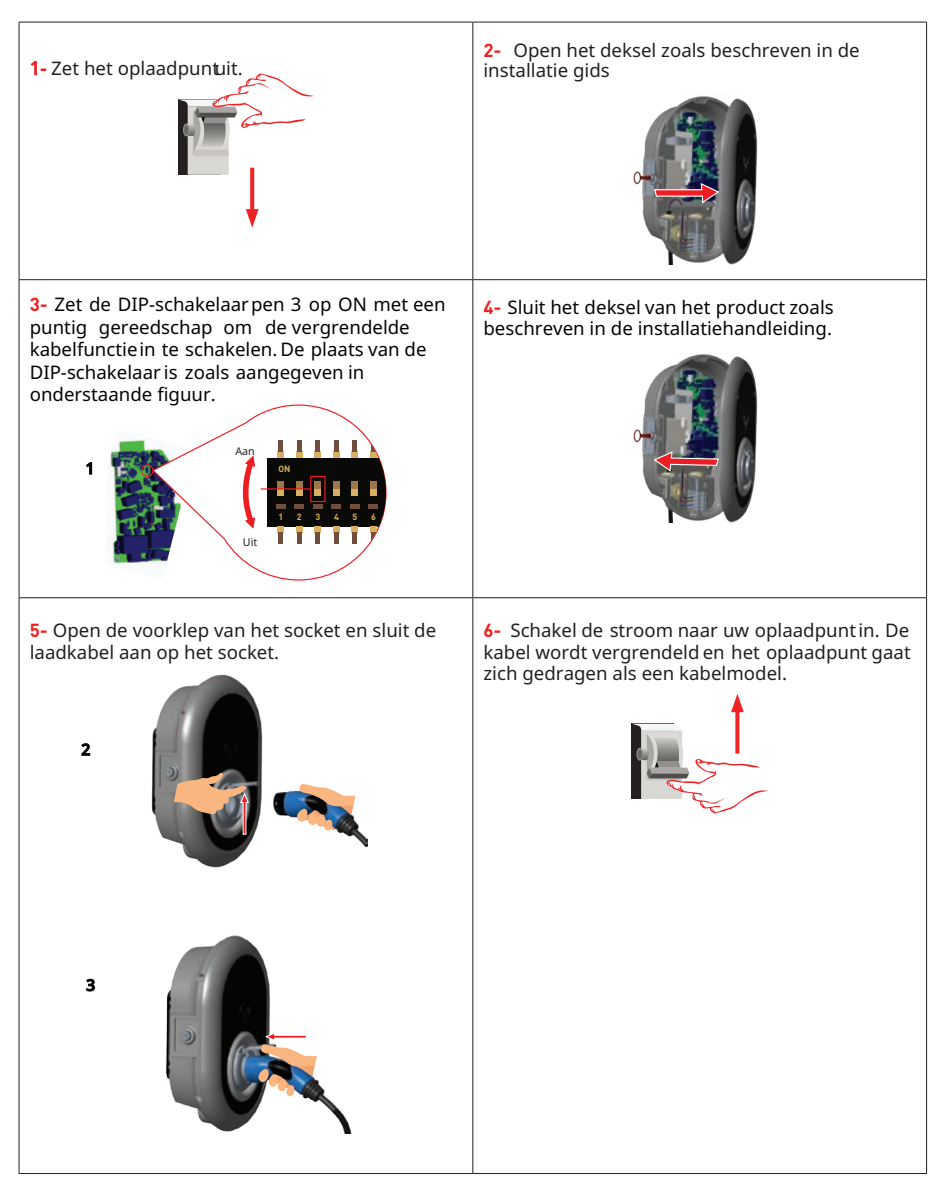

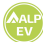

## 2.6.4 - STROOM OPTIMALISATIE (VEREIST OPTIONELE ACCESSOIRES)

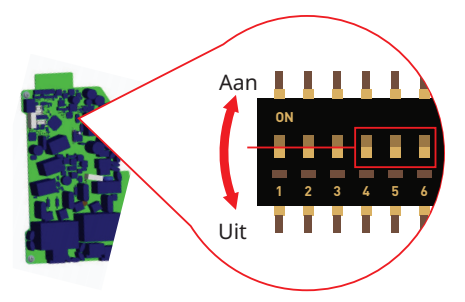

Deze functie wordt geleverd met optionele meetaccessoires die afzonderlijk worden verkocht. In de power optimizer modus wordt de totale stroom die door het oplaadpunten andere huishoudelijke apparaten uit de hoofdschakelaar van het huis wordt getrokken, gemeten met een in de hoofdstroomleidinggeïntegreerde stroomsensor. De stroomlimiet van de hoofdvoedinglijn van het systeem wordt ingesteld via de DIP-schakelaars in het oplaadpunt Volgens de grens die door de gebruiker wordt ingesteld, past het oplaadpuntzijn output het laden stroom dynamisch volgens de meting van **hoofdvoedingslijn aan.** 

De laatste 3 DIP-schakelaarpinnen (4,5,6) komen overeen met binaire cijfers van de maximale stroomwaardezoals weergegevenin de onderstaandetabel-12. Wanneer 4, 5, 6 pinnen in de OFF positie staan, is de power optimizerfunctionaliteituitgeschakeld.

| D   |     |     |                             |
|-----|-----|-----|-----------------------------|
| 4   | 5   | 6   | Stroom grenswaarde          |
| UIT | UIT | UIT | Stroom optimalisatie<br>uit |
| UIT | UIT | AAN | 16                          |
| UIT | AAN | UIT | 20                          |
| UIT | AAN | AAN | 25                          |
| AAN | UIT | UIT | 32                          |
| AAN | UIT | AAN | 40                          |
| AAN | AAN | UIT | 63                          |
| AAN | AAN | AAN | 80                          |

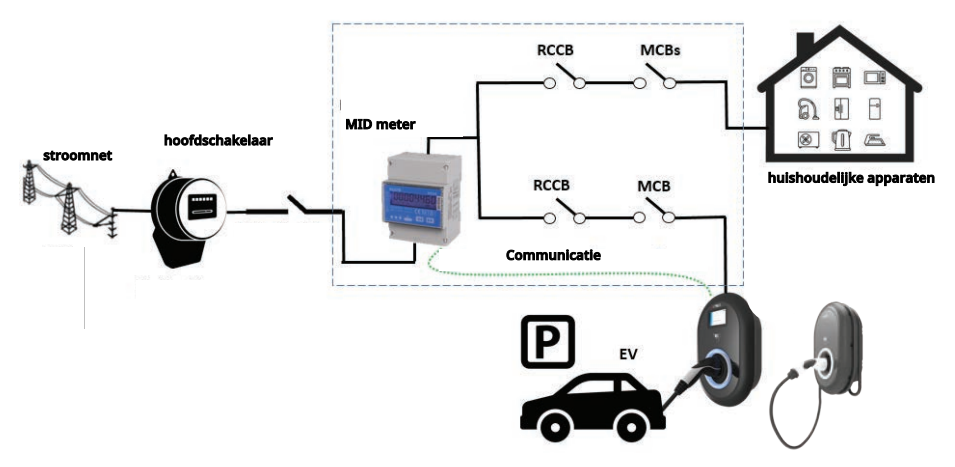

De MID meter moet worden geplaatst net na de hoofdschakelaar van het huis zoals getoond in het figuur hierboven.

De bedrading van de MID meter kan worden aangesloten volgens onderstaande informatie. Zie hoofdstuk 2.6.1- Aansluiting datakabel

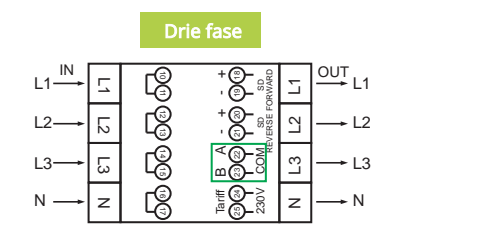

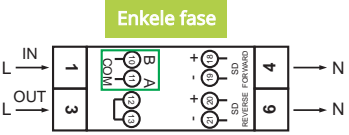

22-23: A-B (COM) Modbus-verbinding over RS485 voor driefasige laadpaalmodellen.
 10-11: A-B (COM) Modbus-verbinding over RS485 voor eenfasige laadpaalmodellen.

De bedrading van de Power Optimizer op de printplaat kan worden uitgevoerd zoals op de volgende pagina aangegeven.

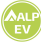

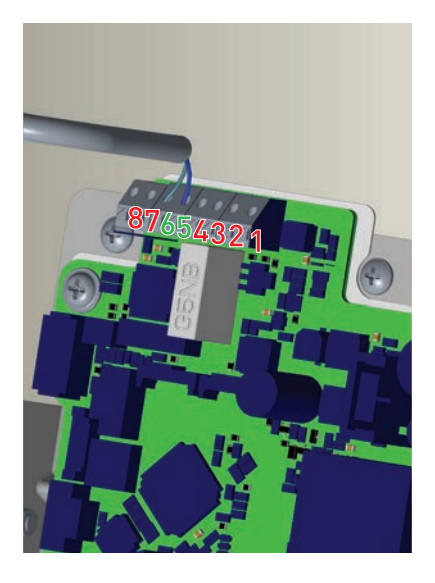

| Kabel aansluiting | Kabel kleur | Omschrijving |
|-------------------|-------------|--------------|
| 6 (CN20-2)        | Wit Blauw   | A (COM)      |
| 5 (CN20-1)        | Blauw       | B (COM)      |

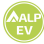

#### 2.7 - Storing in gelaste relais

Volgens IEC 61851-1 en EV/ZE Ready eisen, heeft ALP EV EASY CHARGE OVAL een gelaste contactor detectie functie, en gelaste contactor informatie wordt geleverd als een contactor gelast uitgangssignaal van de besturingskaart.

Om een storing in het lascontact voor de relais te detecteren, moeten de uitgangsklemmen van de CN1connector worden bewaakt. Bij een gelast contact voor de relais worden de uitgangsklemmen van de CN1connector kortgesloten. Als er geen storing is, moeten de uitgangsklemmen van de CN1-connector open zijn. De schakelingen op de hoofdprintplaat van het oplaadpu**w**torden hieronder weergegeven.

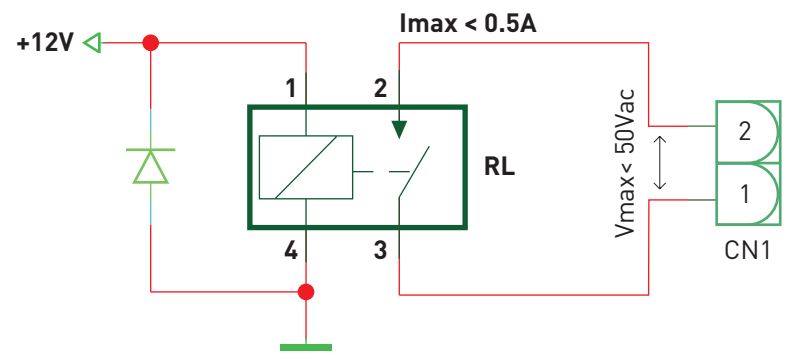

De aansluitklemmen moeten worden aangesloten op een extra laagspanningsbeveiliging (Vcc<50V en Icc<0,5A) De shunt trip module is mechanisch gekoppeld aan de aardlekschakelaar (of MCB) in de zekeringkast van het oplaadpunt. Het schakelschema dat moet worden gebruikt op de zekeringkast van het oplaadpunt wordt hieronder getoond.

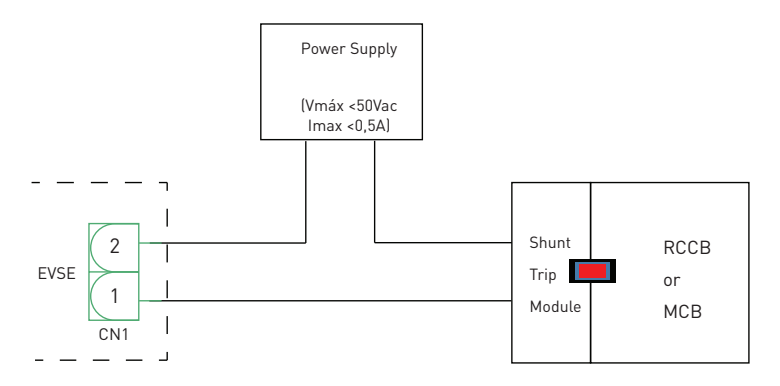

2022 ALP EV - All Rights Reserved

Nederlands 27

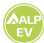

#### $P \_ \texttt{``F WHW} H \texttt{WWW} \texttt{``S ``7 Wdibk \_d] ``Z WyWaWW} \texttt{[bs} \\$

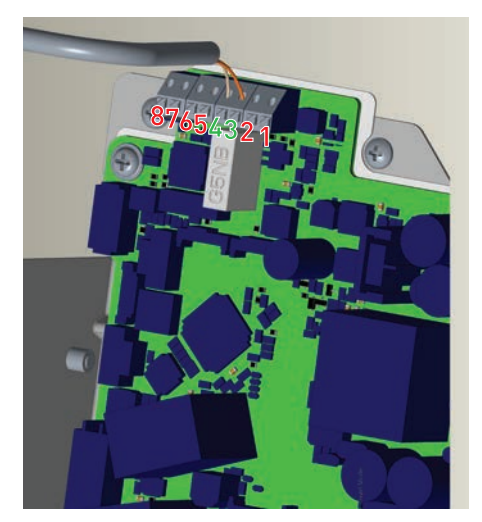

| AVX[bVWdibk <u>jd</u> ] | AWK[b″ab]kh        |
|-------------------------|--------------------|
| 3 (CN1-1)               | E hWd`[            |
| 4 (CN1-2)               | EhWd`["!"mj"ehWd`[ |

#### (\$ "#Fabrieksreset

Voor een fabrieksreset moet u de knop op de HMI-kaart indrukken (zie onderstaand figuur) Wanneer u de knop 5 seconden ingedrukt houdt, wordt de gebruikersconfiguratie teruggezet naar de fabrieksconfiguratie.

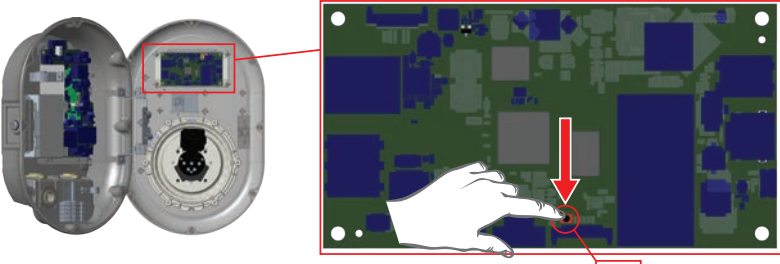

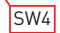

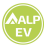

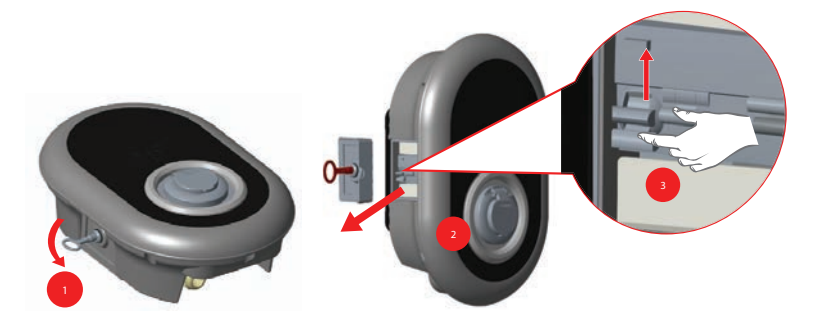

U heeft toegang tot de aardlekschakelaar door het slot te openen dat zich op het zijdeksel bevindt, zoals aangegeven in figuur 27. Plaats en duw de driehoekige sleutel op het slot van het zijdeksel en draai de sleutel 90 graden linksom.

#### 2.10 Resetten lokale RFD kaartlijst en registreren nieuwe master RFID-kaart in standalone gebruiksmodus

Als u uw master RFID-kaart verliest en een nieuwe master RFID-kaart moet aanmaken, moet u onderstaande stappen volgen door uw bevoegde servicetechnicus.

- Zorg ervoor dat het oplaadpuntis uitgeschakeld en open de voorklep van uw lader, zoals vermeld in de installatiehandleiding.
- Schakel de eerste positie van de DIP-switch die zich op de smartcard van de lader bevindt (onderstaand figuur) Zet daarna de lader weer aan.

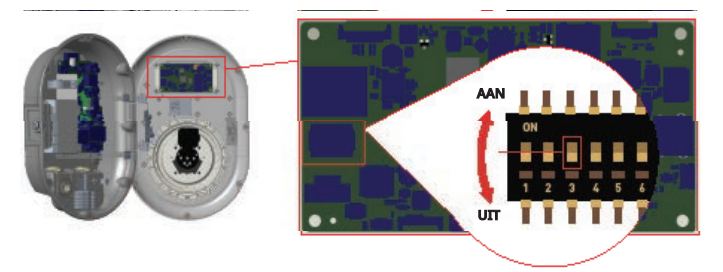

#### Wanneer de lader opnieuw wordt ingeschakeld, let dan op het volgende;

- Eerder opgeslagen hoofdkaart en gebruikerskaartlijst, indien aanwezig, worden uit het oplaadpunt gewist bij het openen van de configuratiemodus.
- Als de hoofdkaart gedurende 60 seconden niet is geregistreerd, vervalt de configuratiemodus en gedraagt het oplaadpunzich als autostartproduct.
- De eerste RFID kaart die binnen deze 60 seconden wordt geregistreerd is de nieuwe RFID master kaart. Volg de instructies voor het registreren van de RFID-gebruikerskaart die tijdens het laadproces wordt gebruikt.

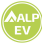

#### 2.11 - Ethernetpoort instellen in standalone gebruiksmodus

Als u de Ethernet-poort van uw lader op statische IP moet instellen, moet u de volgende stappen volgen:

- Zorg ervoor dat het oplaadpuntis uitgeschakeld en open de voorklep van uw lader, zoals vermeld in de installatiehandleiding.
- Schakel de tweede positie van de dipswitch, die zich op de smartcard van de lader bevindt, om (zie figuur 29). Zet daarna de lader weer aan.
- Het oplaadpuntstelt de Ethernet-poort statisch in op 192.168.0.10 en het subnetmasker wordt ingesteld op 255.255.255.0.

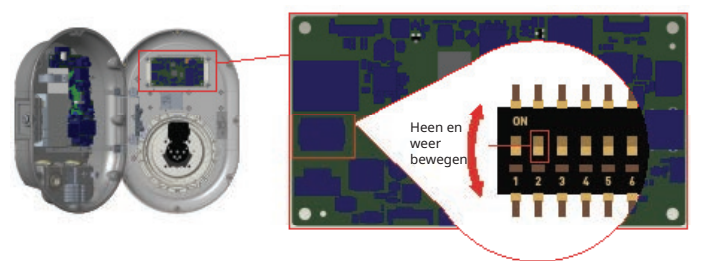

Als de Ethernet-poort van de lader in DHCP-modus moet worden gezet, moet dit gebeuren via de webconfig-interface.

#### 2.12 - Open web configuratie met browser

Als u de web configuratie wilt in- of uitschakelen, moet u de volgende stappen volgen:

- Zorg ervoor dat het oplaadpuntis uitgeschakeld en open het deksel van uw lader, zoals vermeld in de installatiehandleiding.
- Als u de Web configuratie wilt inschakelen, moet de derde positie van de DIP-switch in de stand "OFF" staan, zoals onderstaand aangegeven.
- Als u de web configuratie wilt uitschakelen, moet de derde positie van de DIP-switch in de stand "ON" staan, zoals onderstaand aangegeven.

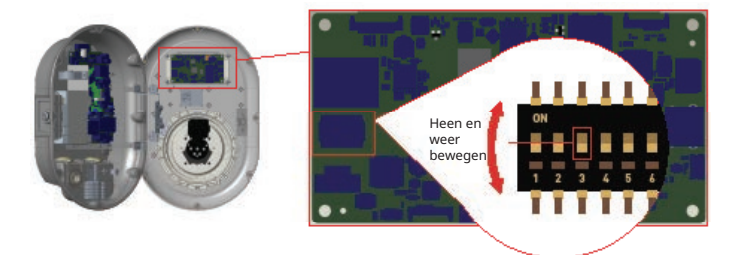

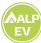

## 3 - OCPP aansluiting (optioneel)

Zorg ervoor dat het oplaadpunt is uitgeschakeld.

#### 3.1 - OCPP aansluiten via mobiel netwerk

Plaats de Micro SIM-kaart in de SIM-kaartsleuf van de mobiele module zoals aangegeven in de onderstaande afbeelding.

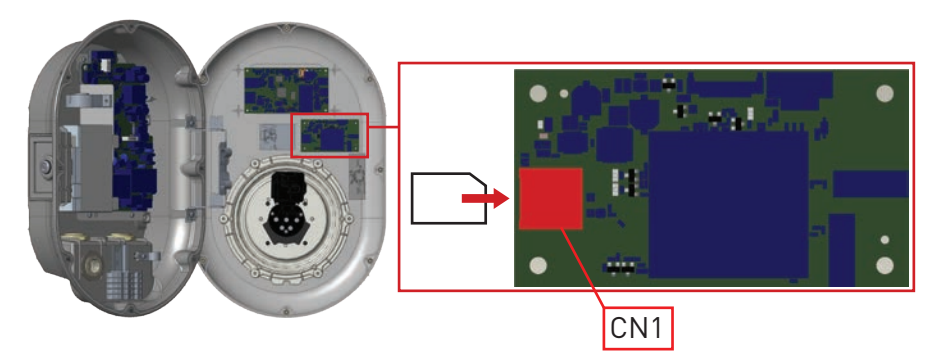

## 3.2 - Verbinden via ethernet

1- Steek de kabel door de kabelwartel. Zie paragraaf "2.6.1 Aansluiting datakabel" instructies, 1 en 2.

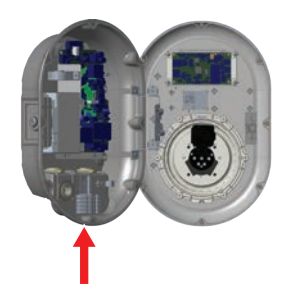

2- Trek de kabel door de kabelklemmen zoals aangegeven door de pijlen in onderstaande figuur.

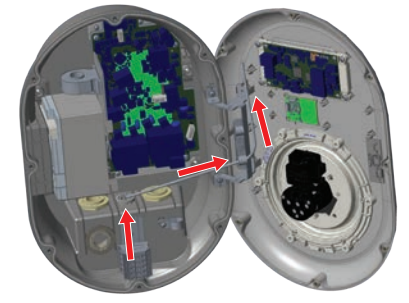

3- Knip met een krimptang het uiteinde van de kabel die u wilt afsluiten af, zodat de uiteinden van de geleidende draden gelijk liggen.

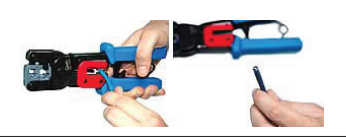

4- Strip ongeveer 1 inch van de mantel van de kabel af met behulp van een modulaire krimptang of een UTP-kabelstripper.

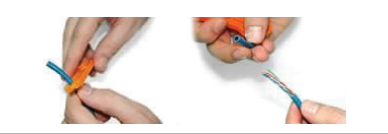

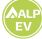

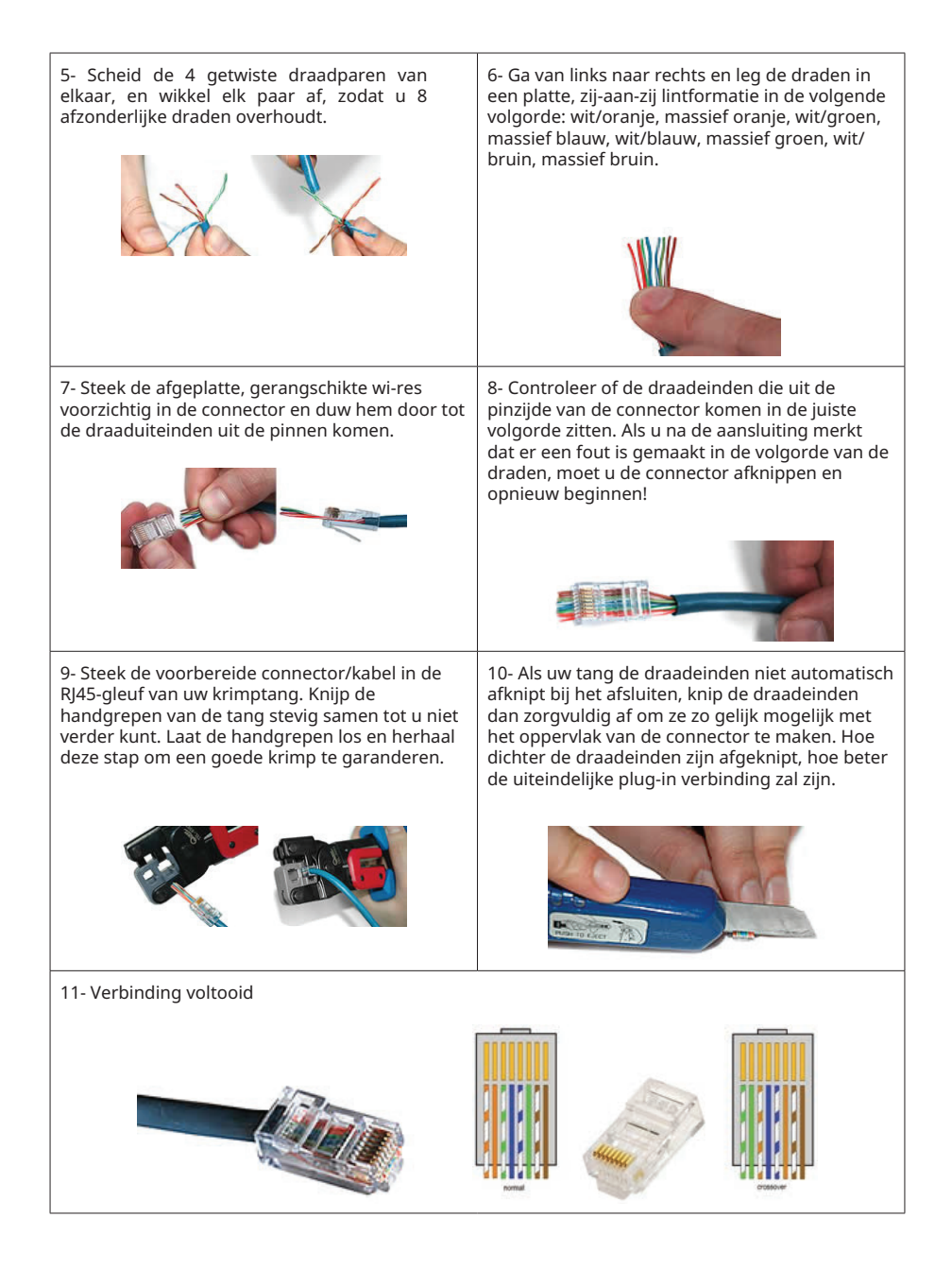

12- Steek de RJ45-connector in het socket zoals aangegeven in onderstaande figuur.

## 4 - Inbedrijfstelling

U moet uw pc op het oplaadpunt aansluiten om onderstaande functies te kunnen gebruiken en configuraties uit te voeren:

- Inloggen
- Wachtwoord wijzigen
- Hoofdpagina
- Algemene instellingen : Taal weergave

- OCPP Instellingen : OCPP-verbinding, OCPP-versie, verbindingsinstellingen, OCPP-configuratieparameters

- Netwerk Interface Instellingen: Mobiel, Ethernet, Wi-Fi
- Standalone modus instellingen
- Systeemonderhoud:

- Log Files - Firmware Updates - Configuratie BackUp&Restore - Systeem Reset -Wachtwoord - Fabrieksinstellingen.

## 4.1 - Verbind PC met hetzelfde netwerk via HMI board

Om toegang te krijgen tot web configuratie moet je eerst je PC en EV lader verbinden met dezelfde ethernet switch of de EV lader rechtstreeks verbinden met je PC.

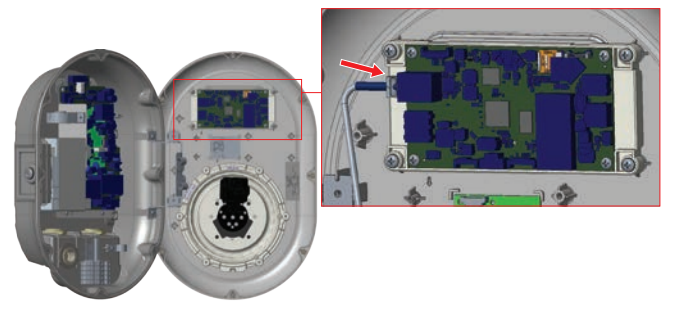

2022 ALP EV - All Rights Reserved

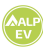

Het standaard IP-adres van de HMI-kaart is 192.168.0.10. Daarom moet u uw pc in hetzelfde netwerk als de HMI-kaart een statische IP geven.

U moet uw PC een statisch IP-adres geven in het 192.168.0.254 netwerk, wat betekent dat het IP-adres tussen 192.168.0.1 en 192.168.0.254 moet liggen.

| Liver a new second second second second second second second second second second second second second second s                                                   | Lateral Business Arren (D. D. Business)                                 |
|----------------------------------------------------------------------------------------------------|-------------------------------------------------------------------------|
| wiri 2 Properties                                                                                                    | internet Protocol Version 4 (TCP/IPv4) Properties                       |
| letworking Sharing                                                                                                    | General                                                                 |
| Connect using:                                                                                                    | You can get IP settings assigned automatically if your network supports |
| 🕎 Realtek RTL8723BE 802.11 bgn Wi-R Adapter #2                                                                                                    | for the appropriate IP settings.                                        |
| Configure                                                                                                    | Obtain an IP address automatically                                      |
| This connection uses the following items:                                                                                                    | Use the following IP address:                                           |
| Clent for Microsoft Networks                                                                                                    | IP address:                                                             |
| QoS Packet Scheduler                                                                                                    | Subnet mask:                                                            |
| Internet Protocol Version 4 (TCP/IPv4)     Internet Protocol Version 4 (TCP/IPv4)     Internet Protocol                                                           | Default gateway:                                                        |
| Microsoft LLDP Protocol Driver     Anternet Protocol Version 6 (TCP/IPv6)                                                                                         | Obtain DNS server address automatically                                 |
| < >                                                                                                    | Use the following DNS server addresses:                                 |
| Install Uninstall Properties                                                                                                    | Preferred DNS server:                                                   |
| Description                                                                                                    | Alternative DNS server:                                                 |
| Transmission Control Protocol/Internet Protocol. The default<br>wide area network protocol that provides communication<br>across diverse interconnected networks. | Validate settings upon exit Advanced                                    |
| 0K Cannel                                                                                                    | OK Cancel                                                               |

## 4.2 - Open web configuratie met browser

Open uw webbrowser en typ 192.168.0.10, het IP-adres van de HMI-kaart.

U ziet een inlogpagina in uw browser;

Wanneer u voor het eerst in de webconfiguratie komt of uw wachtwoord nooit wijzigt, ziet u de waarschuwing "Wij raden u aan uw standaardwachtwoord te wijzigen via het onderhoudsmenu van het systeem".

U kunt het systeem binnengaan met:

Standaard gebruikersnaam = admin

Standaard wachtwoord = admin

U kunt het wachtwoord wijzigen met de knop Wachtwoord wijzigen op de inlogpagina of met de sectie Administratief wachtwoord op het tabblad Systeemonderhoud.

| ALP E  | V Configuration Interface | English |
|--------|---------------------------|---------|
|        | LOG IN                    |         |
| User N | lame:                     |         |
|        |                           | *       |
| Passw  | iord:                     |         |
|        | •                         | *       |
|        |                           |         |
|        |                           |         |
|        | LOG IN                    |         |
|        | Change Password           |         |
|        |                           |         |

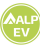

## 4.3 - Wijzig wachtwoord voor inloggen

Als u op de knop "Wachtwoord wijzigen" klikt, wordt u doorgestuurd naar de pagina Wachtwoord wijzigen. Het nieuwe wachtwoord moet ten minste 1 kleine letter, 1 hoofdletter, 1 numeriek teken en minimaal 6 tekens bevatten.

Nadat u twee keer uw huidige en nieuwe wachtwoord hebt ingevoerd, wordt u opnieuw naar de inlogpagina geleid om in te loggen met uw nieuwe wachtwoord.

Alle **velden** die u ziet zijn verplicht op deze pagina.

Na het indienen van deze pagina wordt u doorgestuurd naar de inlogpagina. Ook als u het wachtwoord niet wilt wijzigen, kunt u de inlogpagina terugdraaien met "Terug naar inloggen". Het wijzigen van het wachtwoord is belangrijk voor uw veiligheid.

| CHANGE PASSWORD Your agreement have been addressed and the second to the second them and the second them and the second the second the second the second the second to the second to the |  |
|----------------------------------------------------------------------------------------------------|--|
| User Name:                                                                                                    |  |
|                                                                                                    |  |
| Current password:                                                                                                    |  |
|                                                                                                    |  |
| New password:                                                                                                    |  |
|                                                                                                    |  |
| Control password:                                                                                                    |  |
|                                                                                                    |  |
| SUBMIT                                                                                                    |  |
| Back to Logn                                                                                                    |  |

## 4.4 - Hoofdpagina

Na succesvolle aanmelding komt u op de hoofdpagina.

De hoofdpagina toont de algemene informatie over het apparaat zoals software versies, verbindingsinterface en id's

U kunt ook de taal wijzigen en uitloggen uit de webconfiguratie met de knoppen in de rechterbovenhoek van de pagina.

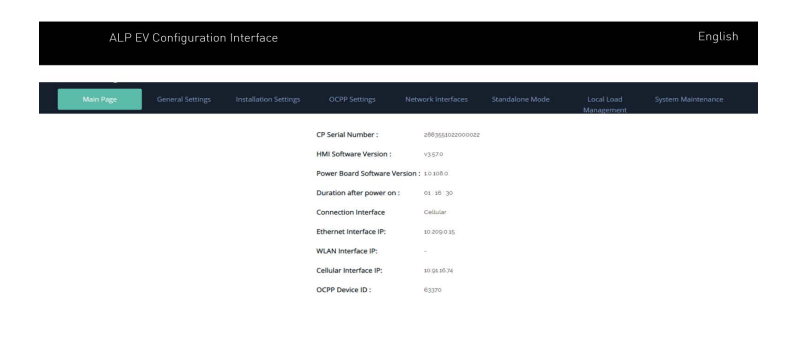

## 4.5 Algemene instellingen apparaat wijzigen

U kunt de displaytaal van de HMI selecteren op de pagina met algemene instellingen. U kunt uw keuze opslaan met de "Save Button".

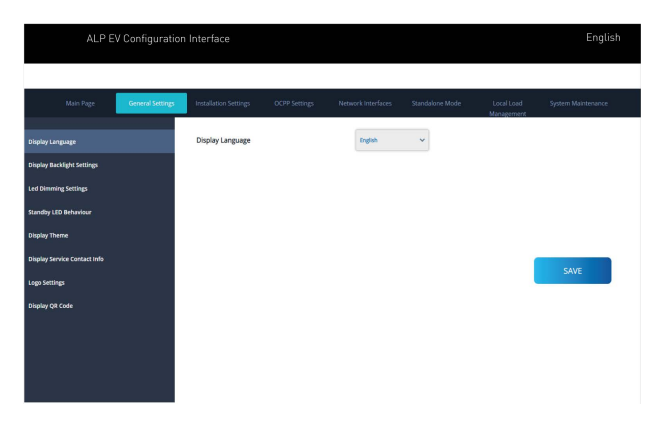

## 4.6 - Wijzig OCPP instellingen van apparaat

OCPP-verbinding. Als je de modus "Ingeschakeld" selecteert, moet je alle velden in de verbindingsinstellingen en configuratieparameters hieronder inschakelen.

Op dit moment is de enige beschikbare OCPP versie OCPP 1.6, dus die wordt standaard geselecteerd.

Het Central System Address en Charge Point Id zijn verplichte velden voor het opslaan van deze pagina.

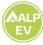

| ALP EV                        | Configuration    | Interface                                     |                    |       |                |                 |                          | English            |
|-------------------------------|------------------|-----------------------------------------------|--------------------|-------|----------------|-----------------|--------------------------|--------------------|
| Main Page                     | General Settings | Installation Settings                         | OCPP Settings      | Netwo | irk Interfaces | Standalone Mode | Local Load<br>Management | System Maintenance |
|                               |                  | <ul> <li>Indicates required field.</li> </ul> |                    |       |                |                 |                          |                    |
| DCPP Version                  |                  | OCPP Connection                               |                    |       | Enabled        | ~               |                          |                    |
| Connection Settings           |                  | OCPP Version                                  |                    |       | OCPP 1.6       | *               |                          |                    |
| CCPP Configuration Parameters |                  | Connection Settings                           |                    |       |                |                 |                          |                    |
|                               |                  | Central System Address                        |                    |       |                |                 |                          |                    |
|                               |                  | ws nimuse ap-evicor                           | Income websolowits |       |                |                 |                          | SAVE               |
|                               |                  | Charge Point ID                               |                    |       |                |                 |                          |                    |
|                               |                  | 63370                                         |                    |       |                |                 |                          |                    |
|                               |                  | Set to Defaults                               |                    |       |                |                 |                          |                    |
|                               |                  | FreeModeActive                                |                    | Fai   | se             | ~               |                          |                    |
|                               |                  | FreeModeRFID                                  |                    |       |                |                 |                          |                    |
|                               |                  | 0                                             |                    |       |                |                 |                          |                    |

Je kunt de OCPP configuratie parameters op hun standaardwaarden zetten door te klikken op "Set to Defaults".

Je kunt het gewenste type OCPP instellingen selecteren in het menu links op de pagina. Bijvoorbeeld OCPP Connection,OCPP Version,Connection Settings en OCPP Configuratie Parameters.

Klik vervolgens op de knop "Save".

Wees voorzichtig met de ingevoerde waarden want het systeem accepteert geen ongeschikte waarden en geeft een waarschuwing. In dat geval worden de waarden niet opgeslagen. Als u niet naar de hoofdpagina wordt doorgestuurd moet u uw waarden moet controleren.

| ALF                      | PEV Configuration | Interface             |               |                    |                 |                          | English            |
|--------------------------|-------------------|-----------------------|---------------|--------------------|-----------------|--------------------------|--------------------|
| Main Page                | General Settings  | Installation Settings | OCPP Settings | Network Interfaces | Standalone Mode | Local Load<br>Management | System Maintenance |
| OCPP Connection          |                   | Set to Defaults       |               |                    |                 |                          |                    |
| Connection Settings      |                   | FreeModeActive        |               | False              | ~               |                          |                    |
| OCPP Configuration Paran | reters            | 0                     |               |                    |                 |                          |                    |
|                          |                   | AllowOfflineTxForUnkn | ownid         | False              | ~               |                          | SAUE               |
|                          |                   | AuthorizationCacheEna | bled          | False              | *               |                          | SAVE               |
|                          |                   | AuthorizeRemoteTxReq  | juests        | False              | ~               |                          |                    |
|                          |                   | AuthorizationKey      |               |                    |                 |                          |                    |
|                          |                   | BlinkRepeat           |               |                    |                 |                          |                    |
|                          |                   | 0                     |               |                    |                 |                          |                    |

Ook als u wijzigingen aanbrengt en deze niet opslaat voordat u die pagina verlaat, krijgt u de waarschuwing te zien zoals hieronder.

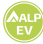

| ALP EV                        | Configuration    | Interface                                     |                   |       |               |                 |                          | English            |
|-------------------------------|------------------|-----------------------------------------------|-------------------|-------|---------------|-----------------|--------------------------|--------------------|
| Main Page                     | General Settings | Installation Settings                         | OCPP Settings     | Netwo | rk Interfaces | Standalone Mode | Local Load<br>Management | System Maintenance |
|                               |                  | <ul> <li>Indicates required field.</li> </ul> |                   |       |               |                 |                          |                    |
| OCFP Version                  |                  | OCPP Connection                               |                   |       | Enabled       | ~               |                          |                    |
| Connection Settings           |                  | OCPP Version                                  |                   |       | OCPP 1.6      | *               |                          |                    |
| DCPP Configuration Parameters |                  | Connection Settings                           |                   |       |               |                 |                          |                    |
|                               |                  | Central System Address                        |                   |       |               |                 |                          |                    |
|                               |                  | ws.//infuse.alp.ex.com                        | n'cpms/websockets |       |               | *               |                          | SAVE               |
|                               |                  | Charge Point ID                               |                   |       |               |                 |                          | DATE.              |
|                               |                  | 63370                                         |                   |       |               | *               |                          |                    |
|                               |                  | Set to Defaults                               |                   |       |               |                 |                          |                    |
|                               |                  | FreeModeActive                                |                   | Fak   | ie)           | ~               |                          |                    |
|                               |                  | FreeModeRFID                                  |                   |       |               |                 |                          |                    |
|                               |                  | 0                                             |                   |       |               |                 |                          |                    |

#### 4.7 - Gewijzigde netwerk-interfaces instellingen

**Er zijn vier soorten netwerkinterfaces in deze pagina; Cellulair, LAN, WLAN en Wi-Fi** Hotspot. Selecteer de interfacemodi als "Ingeschakeld" als u deze wilt activeren. Als u Ethernet of Wi-Fi IP-instellingen als "Statisch" selecteert; "IP-adres", "Netwerkmasker", Standaardgateway" en "Primaire DNS" zijn verplicht. Als u Wi-Fi instelt als ingeschakeld, zijn "SSID", "Password" en "Security" verplicht. U dient alle velden in de juiste formaten in te vullen.

#### CELLULAR

|               | ALP EV | Configuration    | Interface                                    |               |                    |     |              |                          | English            |
|---------------|--------|------------------|----------------------------------------------|---------------|--------------------|-----|--------------|--------------------------|--------------------|
|               |        |                  |                                              |               |                    |     |              |                          |                    |
|               |        | General Settings | Installation Settings                        | OCPP Settings | Network Interfaces | Sta | ndalone Mode | Local Load<br>Management | System Maintenance |
|               |        |                  | <ul> <li>Indicates required field</li> </ul> |               |                    |     |              |                          |                    |
|               |        |                  | Cellular                                     |               | Enabled            | *   |              |                          |                    |
| WLAN          |        |                  | Cellular Gateway                             |               | Enabled            | ~   |              |                          |                    |
| WI-FI Hotspor |        |                  | Interface IP Address:                        |               |                    |     |              |                          |                    |
|               |        |                  | 10.91.16.74                                  |               |                    |     |              |                          |                    |
|               |        |                  | IMEE                                         |               |                    | _   |              |                          |                    |
|               |        |                  | 859492059684372                              |               |                    |     |              |                          | SAVE               |
|               |        |                  | IMSI:                                        |               |                    |     |              |                          |                    |
|               |        |                  | 206018060121601                              |               |                    |     |              |                          |                    |
|               |        |                  | ICOD:                                        |               |                    | _   |              |                          |                    |
|               |        |                  | 89320420000022160                            | 16            |                    |     |              |                          |                    |
|               |        |                  | APN Name:                                    |               |                    |     |              |                          |                    |
|               |        |                  | iotapn.net                                   |               |                    |     | *            |                          |                    |
|               |        |                  | APN Username:                                |               |                    |     |              |                          |                    |
|               |        |                  |                                              |               |                    |     |              |                          |                    |

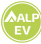

| ALP I         | EV Configuration | Interface                   |        |                    |     |                          | English |
|---------------|------------------|-----------------------------|--------|--------------------|-----|--------------------------|---------|
|               |                  |                             |        |                    |     |                          |         |
|               |                  |                             |        |                    |     |                          |         |
|               |                  |                             |        | Network Interfaces |     | Local Load<br>Management |         |
|               |                  | · Indicates required field. |        |                    |     |                          |         |
| Cellular      |                  |                             |        |                    |     |                          |         |
|               |                  | LAN                         |        |                    |     |                          |         |
| WLAN          |                  | MAC Address: :              |        |                    | -   |                          |         |
| Wi-Fi Hotspot |                  | A4:06:E9:46:6C:80           |        |                    |     |                          |         |
|               |                  | IP Setting:                 |        | DHCP Server        | × * |                          |         |
|               |                  |                             |        |                    |     |                          |         |
|               |                  | DHCP Server Start IP Ad     | dress: |                    |     |                          | SAVE    |
|               |                  | 192 168.0 50                |        |                    | *   |                          |         |
|               |                  | DMCD Frances Food ID Addd   |        |                    |     |                          |         |
|               |                  | 192 168 0 100               | ress.  |                    | *   |                          |         |
|               |                  |                             |        |                    |     |                          |         |
|               |                  | IP Address: :               |        |                    |     |                          |         |
|               |                  | 10.209.0.15                 |        |                    | *   |                          |         |
|               |                  |                             |        |                    |     |                          |         |
|               |                  | Network Mask:               |        |                    |     |                          |         |

#### WLAN

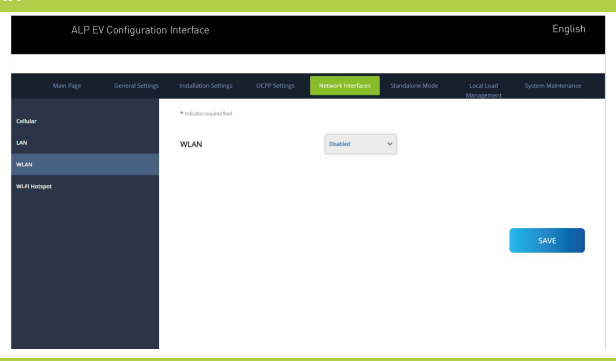

#### WIFI Hotspot

|             | ALP EV | Configuration    | Interface                                    |               |                    |                 |                          | English            |
|-------------|--------|------------------|----------------------------------------------|---------------|--------------------|-----------------|--------------------------|--------------------|
|             |        |                  |                                              |               |                    |                 |                          |                    |
|             |        | General Settings | Installation Settings                        | OCPP Settings | Network Interfaces | Standalone Mode | Local Load<br>Management | System Maintenance |
| Cellular    |        |                  | <ul> <li>Indicates required field</li> </ul> |               |                    |                 |                          |                    |
| LAN         |        |                  | Turn on during boot:                         |               | Disabled           | *               |                          |                    |
| WLAN        |        |                  |                                              |               |                    |                 |                          |                    |
| Wi-Fi Hotsp |        |                  |                                              |               |                    |                 |                          |                    |
|             |        |                  |                                              |               |                    |                 |                          |                    |
|             |        |                  |                                              |               |                    |                 | 1                        | SAVE               |
|             |        |                  |                                              |               |                    |                 |                          |                    |
|             |        |                  |                                              |               |                    |                 |                          |                    |
|             |        |                  |                                              |               |                    |                 |                          |                    |
|             |        |                  | W                                            | /hen you fin  | ish it, click "S   | ave" button.    |                          |                    |
|             |        |                  |                                              |               |                    |                 |                          |                    |
|             |        |                  |                                              |               |                    |                 |                          |                    |

#### 4.8 - Wijzig de standalone-modus instellingen van het apparaat

Als u OCPP eerder hebt ingesteld als ingeschakeld in de OCPP-instellingen, kan de standalone modus niet worden geselecteerd. De moduslijst en de knop "Opslaan" worden in dat geval uitgeschakeld.

Anders kunt u de stand-alone modus uit de lijst selecteren. Er zijn drie modi in de lijst; Selecteer "RFID Local List" modus om een door u ingevoerde RFID local list te authenticeren. U kunt de lokale RFID-lijst later aanvullen of verwijderen.

Selecteer de modus "Alle RFID's accepteren" om alle RFID's te authenticeren.

Selecteer de modus "Autostart" om het opladen zonder autorisatie toe te staan. Het volstaat om de stekker in het sockette steken om het opladen te starten.

Selecteer "Smart" om de slimme modus te activeren.

|           | LP EV Configura  | tion Interface                                |               |                     |                 |                          | English            |
|-----------|------------------|-----------------------------------------------|---------------|---------------------|-----------------|--------------------------|--------------------|
|           |                  |                                               |               |                     |                 |                          |                    |
| Main Page | General Settings | Installation Settings                         | OCPP Settings | Network Interfaces  | Standslone Mode | Local Load<br>Management | System Maintenance |
|           |                  | <ul> <li>Indicates required field.</li> </ul> |               |                     |                 |                          |                    |
|           |                  | Standalone Mode:                              |               | Please select model | * *             |                          |                    |
|           |                  |                                               |               |                     |                 |                          |                    |
|           |                  |                                               |               |                     |                 |                          |                    |
|           |                  |                                               |               |                     |                 |                          |                    |
|           |                  |                                               |               |                     |                 |                          |                    |
|           |                  |                                               |               |                     |                 |                          |                    |
|           |                  |                                               |               |                     |                 |                          |                    |
|           |                  |                                               |               |                     |                 |                          |                    |
|           |                  |                                               | SAVE          |                     |                 |                          |                    |

Als u klaar bent met de modusselectie, klikt u op "Opslaan".

| ALF       | PEV Configurati  | on Interface                                  |               |                    |                 |                          | Englis             |
|-----------|------------------|-----------------------------------------------|---------------|--------------------|-----------------|--------------------------|--------------------|
| Main Page | General Settings | Installation Settings                         | OCPP Settings | Network Interfaces | Standalone Mode | Local Load<br>Management | System Maintenance |
|           |                  | Indicates required field     Standalone Mode: |               | RFID Local List    | * *             |                          |                    |
|           |                  | Manage RFID Local Lis                         | it:           |                    |                 |                          |                    |
|           |                  | 3ce1d445                                      |               |                    | *               |                          |                    |
|           |                  |                                               |               |                    |                 |                          |                    |
|           |                  |                                               | Add           | Remove             | *               |                          |                    |
|           |                  |                                               | SAVE          |                    |                 |                          |                    |

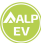

## 4.9 - Systeemonderhoud

Op de LOG FILES pagina kun je OCPP of HMI logs downloaden door op de knoppen te klikken. De logbestanden worden na enkele seconden gedownload.

|             | ALP EV               | Configuratio     | n Interface           |               |                    |                 |                          | English            |
|-------------|----------------------|------------------|-----------------------|---------------|--------------------|-----------------|--------------------------|--------------------|
|             | Main Page            | General Settings | Installation Settings | OCPP Settings | Network Interfaces | Standalone Mode | Local Load<br>Management | System Maintenance |
| Log Files   |                      |                  |                       |               |                    |                 |                          |                    |
| Firmware U  | Jpdates              |                  |                       |               |                    |                 |                          |                    |
| Configurati | ion Backup & Restore |                  |                       | - 5           |                    |                 |                          |                    |
| System Res  | iet                  |                  |                       |               | 1                  |                 |                          |                    |
| Administra  | tion Password        |                  |                       | OCPRI         | 0.00               |                 | HMULOR                   |                    |
| Factory De  | fault Configuration  |                  |                       |               |                    |                 | THE COLO                 |                    |
|             |                      |                  |                       |               |                    |                 |                          |                    |
|             |                      |                  |                       |               |                    |                 |                          |                    |
|             |                      |                  |                       |               |                    |                 |                          |                    |
|             |                      |                  |                       |               |                    |                 |                          |                    |
|             |                      |                  |                       |               |                    |                 |                          |                    |

Op de FIRMWIRE UPDATE pagina kunt u het firmware update bestand uploaden vanaf uw PC door te klikken op de "Upload" knop.

Nadat het bestand is geupload, kunt u op de "Update" knop klikken om de firmware update te starten.

|             | ALP EV              | Configurati      | ion Interface         |               |                    |                         |                          | Eng                | lish |
|-------------|---------------------|------------------|-----------------------|---------------|--------------------|-------------------------|--------------------------|--------------------|------|
|             | Main Page           | General Settings | Installation Settings | OCPP Settings | Network Interfaces | Standalone Mode         | Local Load<br>Management | System Maintenance |      |
| Log Files   |                     |                  |                       |               |                    |                         |                          |                    |      |
| Firmware U  | Ipdates             |                  |                       |               |                    |                         |                          |                    |      |
| Configurati | on Backup & Restore |                  |                       |               | - E                |                         |                          |                    |      |
| System Res  | æt                  |                  |                       |               |                    | $\uparrow$              |                          |                    |      |
| Administra  | tion Password       |                  |                       |               | Select Firmw       | are Update file from Pc |                          |                    |      |
| Factory Del | ault Configuration  |                  |                       |               |                    | Upload                  |                          |                    |      |
|             |                     |                  |                       |               |                    |                         |                          |                    |      |
|             |                     |                  |                       |               |                    |                         |                          |                    |      |
|             |                     |                  |                       |               |                    |                         |                          |                    |      |

Wanneer de update is gestart, zal de LED-indicatie van uw lader constant groen zijn. Als uw lader een display heeft, kunt u het firmware update scherm op het display zien. Zie de sectie Firmware Up Screen Flow.

Nadat de firmware-update is voltooid, start uw lader automatisch opnieuw op. U kunt de laatste firmwareversie van uw lader zien via de webconfig UI op de hoofdpagina.

|                         | ALP EV                       | Configurati      | on Interface          |               |                    |                       |                          | Eng                | lish |
|-------------------------|------------------------------|------------------|-----------------------|---------------|--------------------|-----------------------|--------------------------|--------------------|------|
|                         |                              |                  |                       |               |                    |                       |                          | -                  |      |
|                         |                              | General Settings | Installation Settings | OCPP Settings | Network Interfaces | Standalone Mode       | Local Load<br>Management | System Maintenance | 7    |
| Log Files               |                              |                  |                       |               |                    |                       |                          |                    |      |
| Firmware                | Updates                      |                  |                       |               | _                  |                       |                          |                    |      |
| Configural<br>System Re | tion Backup & Restore<br>set |                  |                       |               | 1                  | $\wedge$              |                          |                    |      |
| Administra              | ation Password               |                  |                       |               | v2.08.0-to-1       | v2.08-8 caTest.update |                          |                    |      |
| Factory De              | fault Configuration          |                  |                       |               |                    | Update                |                          |                    |      |
|                         |                              |                  |                       |               |                    |                       |                          |                    |      |
|                         |                              |                  |                       |               |                    |                       |                          |                    |      |

#### Firmware update scherm (met display modellen)

- 1- Firmware update is verzonden en apparaten uploaden het.
- 2- Wanneer de software van het apparaat zich in de updatestatus bevindt.
- 3- Na 5 seconden gaat het scherm terug naar het openingsscherm.
- 4- Sluit oplaadkabel aan.

**Op de pagina CONFIGURATIE EN BACKUP** kunt u een back-up maken van het systeem. Als u wilt herstellen, kunt u op de knop Configuratiebestand herstellen klikken en het backupbestand uploaden. Het systeem accepteert alleen de .bak bestanden.

| ALP EV Configuration                                                                                                    | on Interface          |               |                    |                 |                          | English            |
|----------------------------------------------------------------------------------------------------|-----------------------|---------------|--------------------|-----------------|--------------------------|--------------------|
| Main Page General Settings                                                                                                    | Installation Settings | OCPP Settings | Network Interfaces | Standalone Mode | Local Load<br>Management | System Maintenance |
| Lag Files<br>Firmware Updates<br>Configuration Backup & Bestore<br>Bystem Baset<br>Administration Password<br>Factory Default Configuration |                       | Backu         | p File             |                 | Management               |                    |

Op de pagina SYSTEM RESET kunt u een zachte en een harde reset uitvoeren door op de knoppen te klikken.

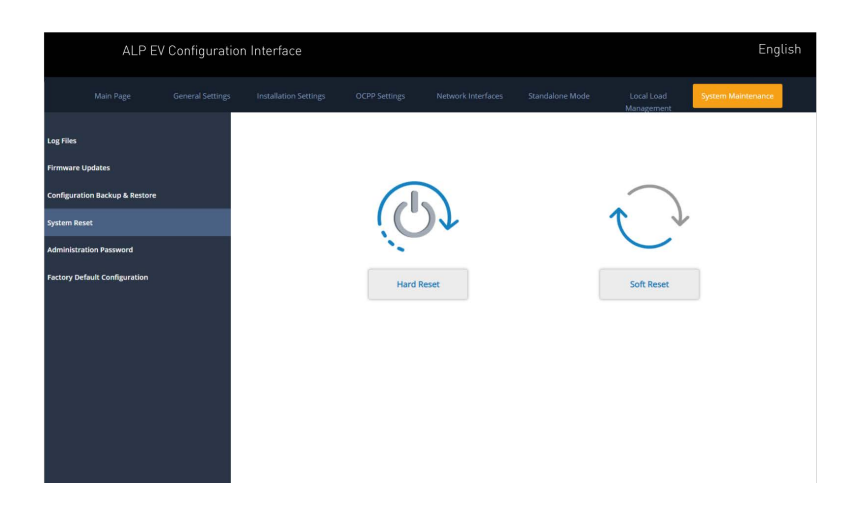

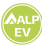

**Op de ADMINISTRATIE WACHTWOORD pagina**, kunt u het webconfig wachtwoord wijzigen. Het nieuwe wachtwoord moet ten minste 1 kleine letter, 1 hoofdletter, 1 numeriek teken en minimaal 6 tekens bevatten. Alle spaties zijn verplicht.

| ALP EV                                                                           | Configuration | Interface                                                                   |                                                                        |                                            |   |   |                          | English            |
|----------------------------------------------------------------------------------|---------------|-----------------------------------------------------------------------------|------------------------------------------------------------------------|--------------------------------------------|---|---|--------------------------|--------------------|
| Main Page                                                                        |               |                                                                             |                                                                        |                                            |   |   | Local Load<br>Management | System Maintenance |
| Log Files<br>Firmware Updates<br>Configuration Blackup & Restore<br>System Reset |               | Administration<br>Your password mus<br>uppercase letter,on<br>Current passw | Password:<br>t be 6 characters and<br>e lower case letter, one<br>ord: | it contain at least one<br>e number digit. |   | * |                          |                    |
| Administration Password                                                          |               | New password                                                                | assword:                                                               |                                            | * | * |                          |                    |
|                                                                                  |               |                                                                             | СНАМС                                                                  | 56                                         |   | * |                          |                    |

Op de **FACTORY DEFAULT CONFIGURATION-pagina** kunt u een fabrieksreset van het apparaat uitvoeren.

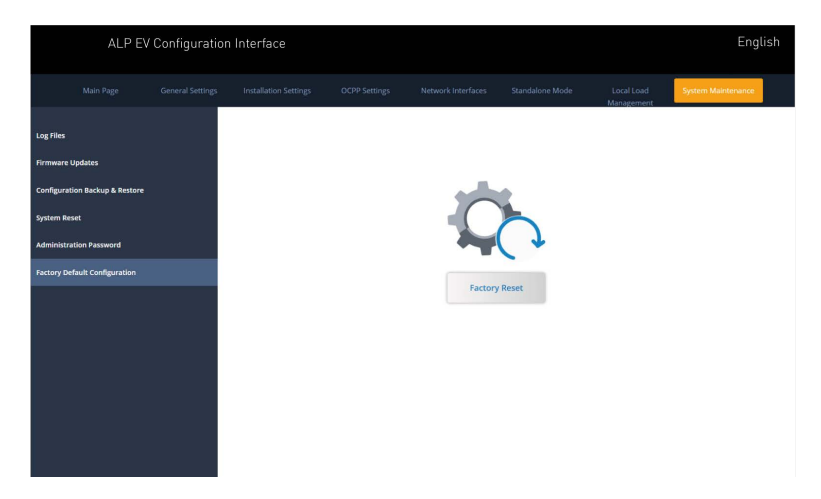

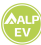

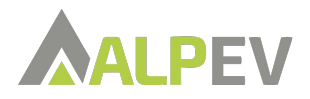

ALP EV B.V. Leursebaan 266 4814 RE BREDA / THE NETHERLANDS

PHONE: +31(0)85-246 57 70 E-MAIL: SALES@ALP-EV.COM SITE: WWW.ALP-EV.COM

Link to ALP EV CHARGING APP:

Type the address in your internet browser or scan the QR-code with your phone:

https://alp-ev-charging-50647.web.app/#/

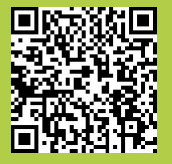

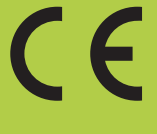

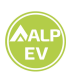